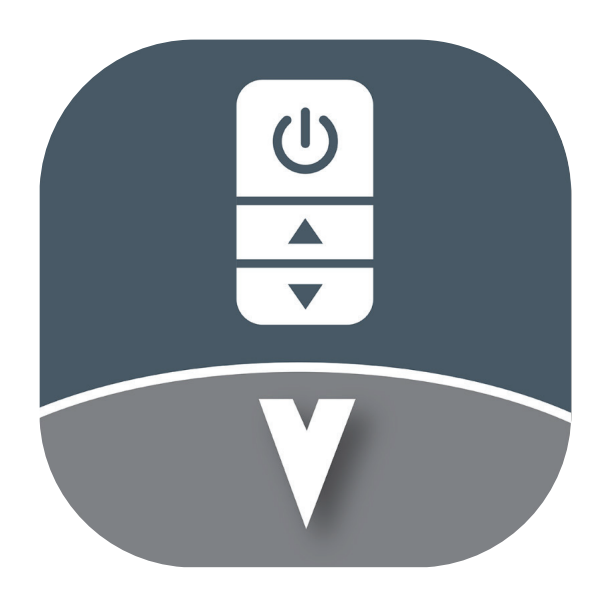

# Visual<sup>™</sup> Controls User Guide

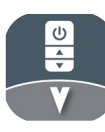

# **Table of Contents**

| Table of Contents                       | 2  |
|-----------------------------------------|----|
| Interface Overview                      | 4  |
| Initial Set Up                          | 4  |
| Project Explorer                        | 4  |
| Products                                | 5  |
| Properties                              | 5  |
| Design Environment                      | 6  |
| The Mouse                               | 7  |
| Settings                                | 7  |
| Import                                  | 9  |
| PDF                                     | 9  |
| DWG                                     | 10 |
| Products                                | 11 |
| Quick Search                            | 11 |
| Selecting from Product Selection Window | 11 |
| From Project                            | 12 |
| Auto-Generated Labels                   | 12 |
| Luminaires                              | 13 |
| Place in Layout Designer                | 14 |
| Product Schedule                        | 16 |
| Editing a Control or Luminaire Symbol   | 17 |
| Group                                   | 18 |
| Export                                  | 21 |
| Generic Products                        | 21 |
| Favorites                               | 22 |
| Emergency Products                      | 23 |
| Specsheets                              | 23 |
| Connections                             | 23 |
| Overview                                | 24 |
| Connect Command                         | 24 |
| Bridge Connections                      | 25 |
| Cross Design connections                | 25 |
| Cross Design connections                | 25 |
| Risers                                  | 26 |
| PP16 Shunt and LVKS                     | 26 |
| Printing Page Setup                     | 27 |
| Place Drawing                           | 28 |

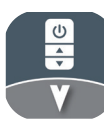

# Table of Contents cont.

| Adding a Riser                      |  |
|-------------------------------------|--|
| Adding a Legend                     |  |
| Adding Notes                        |  |
| Command Reference                   |  |
| Scale                               |  |
| Scale by reference                  |  |
| Stretch                             |  |
| Zones                               |  |
| Audit                               |  |
| Bus Power                           |  |
| Project Templates                   |  |
| Panel Schedule                      |  |
| Manually Creating Panel Schedules   |  |
| Auto Generate Relay Panel Schedules |  |
| Sequence of Operations              |  |
| Submittal Generator                 |  |
| Backup files                        |  |
| Cloud Sync                          |  |
| Uploading Files to the Visual Cloud |  |
| File Access Using QR Codes          |  |
| Syncing Changes with the Cloud      |  |
| Conflict Generation                 |  |
| Site Notes                          |  |
| Auto-generated Site Notes           |  |
| Viewing Product ID's                |  |
| Opening Cloud Synced Files          |  |
|                                     |  |

# **Interface Overview**

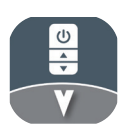

### **Initial Set Up**

The first time you open Visual Controls, you will have to enter your agile login and password. This is the same login and password you used to login to the visual-3d.com website to download the installer.

| Visual Login                                                         |  |  |  |  |  |  |  |  |
|----------------------------------------------------------------------|--|--|--|--|--|--|--|--|
| Please login with your Agile account. This is a one time activation. |  |  |  |  |  |  |  |  |
| User Name :                                                          |  |  |  |  |  |  |  |  |
| Password :                                                           |  |  |  |  |  |  |  |  |
|                                                                      |  |  |  |  |  |  |  |  |
| <u>O</u> K <u>C</u> ancel                                            |  |  |  |  |  |  |  |  |

#### Figure 1: Visual Login

Visual Controls uses a familiar ribbon bar interface for its commands. The commands available in the ribbon bar will change depending if you are working on a layout, reviewing your schedule, or creating print pages.

### **Project Explorer**

| File   | Home   | Design   | Draw    | Mo    | dify | View    | Automation |            |         |         |         |      |      |       |          |         |          |           |
|--------|--------|----------|---------|-------|------|---------|------------|------------|---------|---------|---------|------|------|-------|----------|---------|----------|-----------|
| æ      | /      |          | Ъ       |       | Tt   |         | ¢ 🗋        | $\diamond$ | C,      | Ø       | 29      |      |      |       | *        | A       |          | -<br>     |
| Import | Line R | ectangle | Polygon | Cloud | Text | Keynote | Move Copy  | Erase      | Add     | Connect | Network | Room | Zone | Phase | Coverage | Symbols | Distance | Customize |
| •      | •      |          |         | •     |      | •       |            |            | Product | •       | Connect | •    | •    | •     | •        |         |          |           |
| Import |        |          | Drav    | v     |      |         | Modif      | /          | •       |         | Design  |      |      |       | Vie      | w       |          |           |

| Figure | 2:         | Ribbon     | Bar |
|--------|------------|------------|-----|
| inguic | <b>-</b> . | ILLIND VII | Dui |

In the left side panel, there are two tabs, the Project explorer tab, and the Products tab.

The Project tab is used to open up designers, so you can click the schedule node to open the schedule, select a print page to open the page designer view keynotes or project notes in the design, access the Sequence of Operations, and access riser diagrams. Within your project you can have several designs. Most projects will only need one design. By default, the top level design will be open when you open a project. You can rename a design by double clicking its node and typing in a new name. The design name also shows up in its tab at the top of the designer area.

Using the new command, you can add a design to your project or add additional print pages.

Within a Design there are place holder nodes for Controls, Luminaires, Rooms, and Zones. You can select items within these sections to highlight the related entities in the designer. So you can select all instances of a particular product type this way, or check to see where you placed individual instances by expanding the catalog node.

### Project Explorer (Cont.)

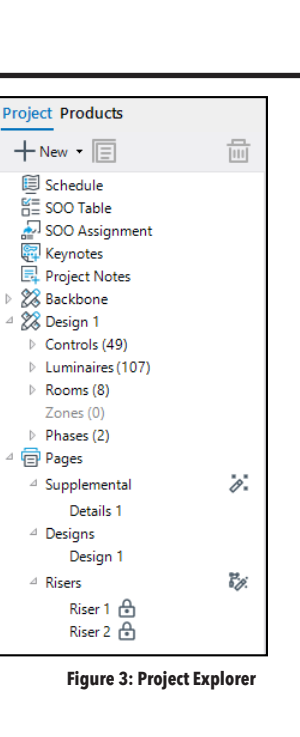

#### **Products**

The products tab is used to add and select products to place in your layout. You will see more about the products tab in the 'Products' section.

### **Properties**

| Properties Dis | play Audit (3)                                       |
|----------------|------------------------------------------------------|
| SELECT         |                                                      |
| Cancel 🔠 🖁     | • 8•                                                 |
| RELAY          |                                                      |
| Load           |                                                      |
| Fixture Type   |                                                      |
| PRODUCT        |                                                      |
|                | DP1<br>NPP16 D EFP<br>Power/Relay Pack,<br>Occupancy |
|                | Controlled Dimming,<br>External Fault Prote          |
| Tag            |                                                      |
| Switch Leg     |                                                      |
| Orientation    | 0                                                    |
| Location       | X: -75.8 Y: 14.52                                    |
|                | Height : <b>10</b>                                   |
| Label Wipeout  |                                                      |
| Figure 4:Produ | ct Properties Panel                                  |

On the right of the designer are Properties panel and the Display Manager. When you select an object in the designer, the instance properties are shown in the Properties panel. If you select several objects, shared properties will be displayed.

The properties panel is used to edit attributes of objects in your design. Select a line to edit its color, or select a product and edit its height.

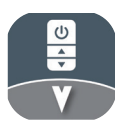

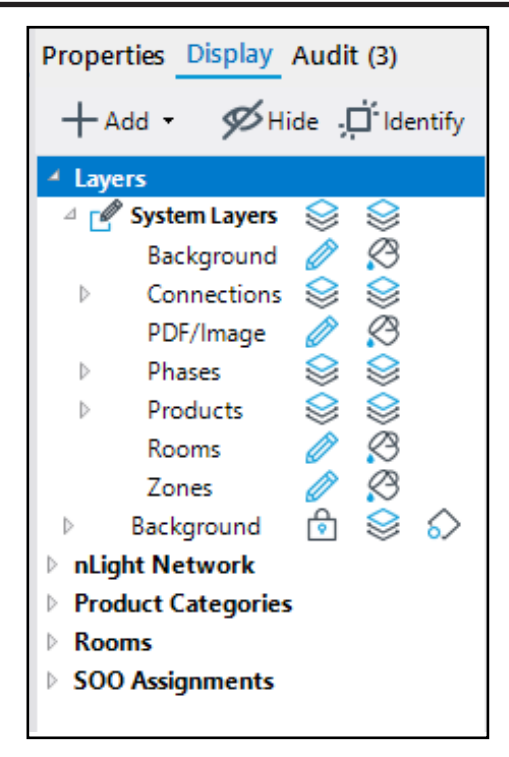

Figure 5: Display Manager

The Display Manager contains a Layer section that contains either the layers imported from a CAD or Visual project, as well as the default set of System Layers. The Display Manager also contains a set of display views that highlight different components in the design, such as Network views that highlight connected devices, Product Categories that color code devices by product type, Rooms to highlight differently named rooms, SOO Assignments, and color code nLight Air Signal Strength when applicable. By default, Solutions Designer will place different types of objects on different system layers. If you import a PDF or image, it will be imported to its own layer within the system layers. If you import a DWG, all of its layers will be shown in its own layer group.

You can lock a layer by clicking the pencil icon, click it again to hide the layer. You can set the layer a color, or set it to color by entity by selecting the color icon. Settings made on layer groups cascade to all child layers.

Use the add button to create a new layer. Local layers can only be used with the design on which they were added. Global layers, however, are visible on every design in the project. The new layer will be made active as indicated with a green dot to the left of the layer name. When a layer is active, all entities you create will be placed on the active layer. To change what layer is active double click the layer name. If you make any system layer active the top level 'System Layers' will highlight as active and created entities will be placed automatically on to their system layer.

To rename a user layer, click its label twice, or select it and right click 'rename'. If you delete a layer, it will delete the layer, any child layers below it, and all associated objects.

You can change what layer an entity is on by selecting it, then changing its layer in properties.

User layers allow you to change the color of entities, for example, place all switch on one layer that is green, or all emergency products on a layer that is red. You may also change the color of products by editing their symbols and setting the layer color mode to 'By Entity'.

### **Design Environment**

At the top of the designer is a HUD toolbar. On the left there are common camera commands like zoom all, and zoom in/out. In the middle you will find your snap settings. On the right, are the selection filters.

| 🗐 Schedule 🗄 SOO Table 🐹 Design 1 ×                                                                                                    |                        |  |
|----------------------------------------------------------------------------------------------------|------------------------|--|
| $\mathbb{E}_{\mathcal{I}} \mathbb{E}_{\mathcal{O}} \oplus \bigcirc \bigoplus \mathbb{E}_{\mathcal{O}} \oplus \mathbb{O} \oplus \mathbb{O}$ | • ` > 〆 📈b 🕘 占 湖 0.1 🗸 |  |
|                                                                                                    |                        |  |

Figure 6: Design Tool Bar

### **Design Environment (Cont.)**

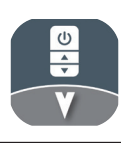

Selection Filters are a way to filter certain types of entities from your selection. Selection filters are available to filter out the following object types when trying to select entities in the design: Products, Wires, Rooms, Background Objects, and Background Images. When a filter is active (highlighted blue) objects of that type can be selected. Disabling a filter will prevent you from being able to select those types of objects in the design. This can be helpful when trying to select all devices in a project with a window select, or preventing any background images from being accidentally selected while working.

#### The Mouse

The fastest way to move around your design is to use the mouse. Visual Controls recommends a 3 button mouse. Use your mouse wheel to zoom in and out. Press down on the mouse wheel and drag to pan the camera. You may also pan by holding control + right click while dragging. Double clicking the center mouse in the design environment will perform a zoom all.

#### Settings

| settings                       |                         |                              |                     |                              |   |                           |       |
|--------------------------------|-------------------------|------------------------------|---------------------|------------------------------|---|---------------------------|-------|
| pplication Reyboard Smart Co   | Custom Smart Roor       | ns Audits                    |                     |                              |   |                           |       |
| Application                    |                         | Designer                     |                     | Export To Agile              |   | Naming Conventions        |       |
| Autosave Interval:             | 2.5                     | Colored Axis Origins:        |                     | Non-Preterminated CATSer     |   | Bridge Tags:              | в     |
| Culture:                       | English (United States) | Correction Rev Cloud Color:  | Fuchsia             | Project Keynotes:            |   | Multipage PDF Import      | LC 1. |
| (eep Source PDFs:              |                         | Favorite Labels:             |                     | Project Keynotes as Notes    | • | NECY Tags                 | NECY  |
| hLight Air Signal Strength     | •                       | Highlight Color:             | Orange              |                              |   | NECYD Tags                | R     |
| PDF Rasterization Quality:     | Good                    | Layout Background Color:     | White               |                              |   | Riser Standard Page Names |       |
| Ping for online status:        |                         | Layout Grid Color:           | R:224, G:224, B:224 |                              |   |                           |       |
| Theme                          | Light •                 | Layout Grid Style:           | Lines 🗸             |                              |   |                           |       |
|                                |                         | Object Snap Color.           | Blue                |                              |   |                           |       |
|                                |                         | Print Grid Color:            | Black               |                              |   |                           |       |
|                                |                         | Print Grid Style:            | None 🗸              |                              |   |                           |       |
|                                |                         | Selection Color:             | Red                 |                              |   |                           |       |
| Print                          |                         | Products                     |                     | Riser                        |   | Wiring                    |       |
| Details Page Size:             | ARCH E                  | Hide Favorite Hotkey Numbers |                     | Hide UIDs In Riser.          |   | Default Wire Arc Height   | 3     |
| ine weight multiplier          | 0.5                     | Products Tab Grouping:       | None 🗸              | Show Device Count on Necy    | • | Dynamic Wire Arc Height   | •     |
| Open PDFs After Printing:      |                         | Products Tab Sorting:        | Label -             | Show Port Numbers In Risers: |   |                           |       |
| Product line weight multiplie: | 1                       | Sensor Color From Symbol:    |                     | Stretch Riser Title Line:    | • |                           |       |
|                                |                         | Sensor Color Override:       | MediumPurple        |                              |   |                           |       |
|                                |                         | Use local cache              |                     |                              |   |                           |       |
|                                |                         | Wireless Indicator Scale:    | 1                   |                              |   |                           |       |
|                                |                         | Wireless Indicators Visible: |                     |                              |   |                           |       |

Figure 7: Settings Window

You can access the program settings from the File menu. The settings window allows you to customize the look and behavior of Visual Controls, e.g. changing the designer background color. In the settings window, you can change to the keyboard tab to customize hot keys for commonly used commands.

Create and save custom connection rules and pre-generated rooms with the Smart Connect and Smart Rooms tabs. Lastly, chose which audit rules are active when running the check in the design by selecting or deselecting options on the Audits tab.

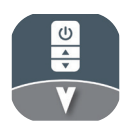

| File     | Home   | Design    | Draw    | Мо    | dify | View    | Automati | on     |            |         |         |         |      |      |       |          |         |          |           |
|----------|--------|-----------|---------|-------|------|---------|----------|--------|------------|---------|---------|---------|------|------|-------|----------|---------|----------|-----------|
| <b>P</b> | /      |           | Ъ       |       | Tt   |         | ф [      |        | $\diamond$ | Ē       | Ø       | 2       |      |      |       | *        | A       |          |           |
| Import   | Line F | Rectangle | Polygon | Cloud | Text | Keynote | Move C   | Сору   | Erase      | Add     | Connect | Network | Room | Zone | Phase | Coverage | Symbols | Distance | Customize |
| •        | •      |           |         | •     |      | •       |          |        |            | Product | •       | Connect | •    | •    | •     | •        |         |          |           |
| Import   |        |           | Drav    | v     |      |         | М        | lodify |            | •       |         | Design  | l.   |      |       | Vie      | w       |          |           |

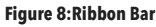

In general Visual Controls allows you either select the objects you are going to work on ahead of time, or start the command, then select them. Select objects by left clicking them, then select the move command. Note that once you start the command, it detects you already have objects selected. In the status bar at the bottom left of the window displays the command prompt asking you to select a start point. Left click to indicate the start of the move. Now the objects are attached to your cursor and you can preview the move. The status bar indicates the current displacement. Left click to indicate where you would like to move to, and the objects will be moved.

#### MOVE - 0 object(s) selected, select more or right-click - Press Control + left-click to deselect an object

#### Figure 9: Status Bar

You can also start the move command before you select entities. If you start the Move command, the status message lets you know that you are in a selection step, you can click or window objects you'd like to move. Once you have objects selected, you can right click to end selection and move on to the basepoint step.

You can repeat the last command by right clicking when you are in the default select mode or by hitting space bar. You can cancel out of a command by hitting the escape key.

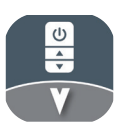

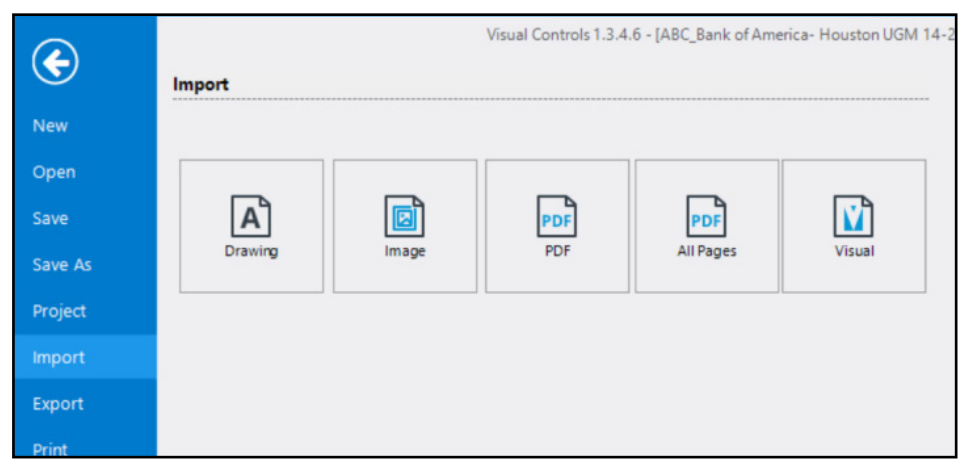

#### Figure 10: Import File Menu

You can import DWG/DXF files, Image Files, or PDFs to use as backgrounds. All import commands are available in the backstage area. You can also use the default hot key ctrl+I to import a PDF.

#### PDF

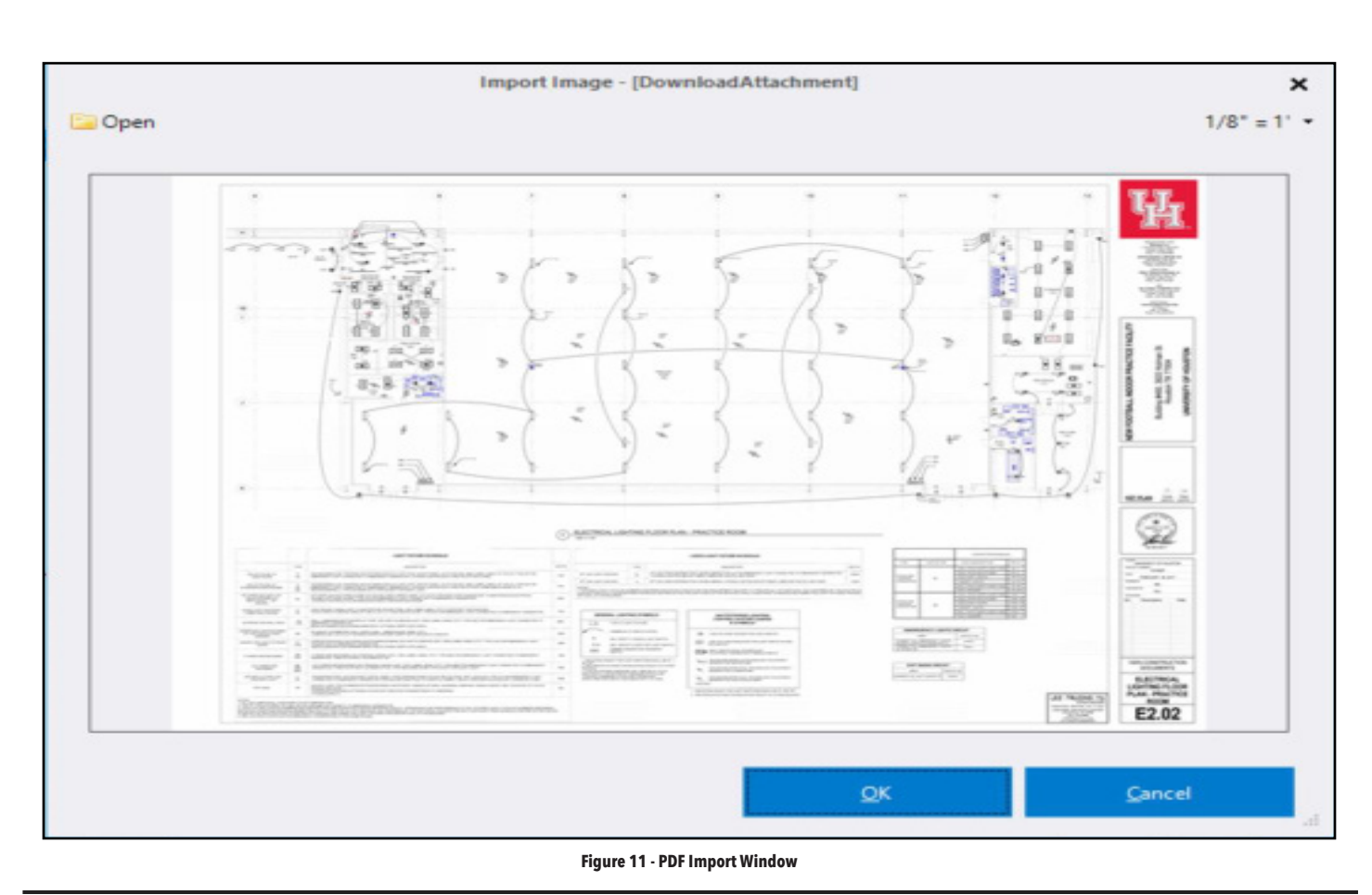

### PDF

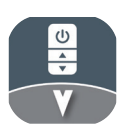

PDFs and images are imported essentially the same way. At this time, PDFs are converted to a raster images even if they are vector PDFs. Simply select import PDF, then select the PDF file. The selected PDF will then be loaded into the import dialog. Here you can select which page to import from multi page PDFs.

In the top right you can set a scale factor, this will automatically scale up the PDF. The default value is 96, which is the correct factor to scale a PDF that is 1'=1/8''.

Using the crop command, you can select just the portion of the PDF or image you want if you do not need the whole image.

When you are happy with the image you are importing, click ok, then select a base point location to insert the image. If you right click it will automatically be placed at the origin.

Placed images and PDFs are put on their own layer which you can choose to lock to prevent them from selecting as you work over them. You can also prevent them from selecting by using selection filters. Just toggle off the image selection filter.

#### DWG

Select the import drawing command, this will open a file dialog. Select the dwg or dxf file you'd like to import. The file will then import with its own layer group. You can set all of the drawings imported layers to locked by clicking the pencil icon of the layer group, or click again to hide all. If the layer group setting is by layer you can apply settings to layers within the group.

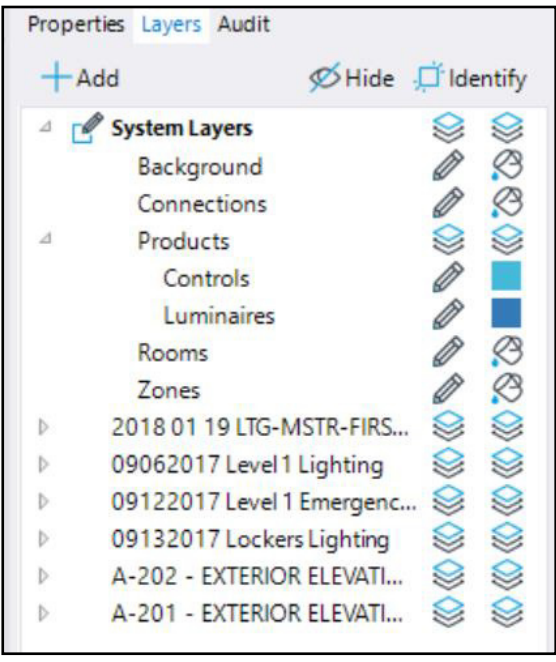

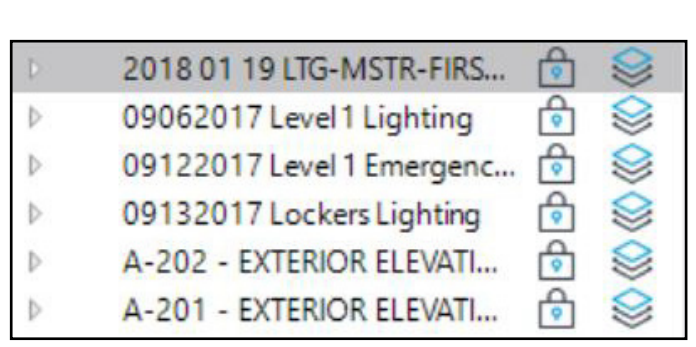

Figure 12: Design Layers

Figure 13: Locked CAD Layers

Use the layer identify command to find out what layer an entity is on, as well as what else is on the layer. Select identify, then click an entity in the designer. The layer of that entity will highlight in the layer manager, and all entities on that layer will highlight in red.

The hide command at the top of the layer manager allows you to select entities in the designer and then hide all entities on that entities layer. Start the hide command and then start clicking entities. With each selection, the entities that will be hidden will highlight, right click to confirm your selection and adjust the layer's visibility.

Once you have the sublayers hidden that you do not want to see, lock the top layer group to prevent selecting or editing line work you imported

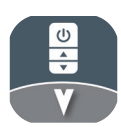

### **Quick Search**

| Project Products | 📃 sa  | chedule 🖺 SOO Table 🔀 Desi                                                                                          | gn 1 × |                          |   |
|------------------|-------|----------------------------------------------------------------------------------------------------|--------|--------------------------|---|
| ncm 10 🗙         | Q RAI | C & Q & U                                                                                                    |        |                          |   |
| PROJECT          | *     | DATABASE                                                                                                    | *      | FAVORITES                | * |
| OS2 : NCM PDT 10 |       | NCM 10 RJB<br>NCM 10 2P RJB<br>NCM 10 AR RJB<br>NCM 10 LT RJB<br>NCM 10 15M RJB<br>NCM 10 20M RJB<br>NCM 10 30M RJB |        | No Search Results Found. |   |

#### Figure 14: Product Search

There are several ways to select ABL products to place in your project, however, you do need an internet connection. Perhaps the easiest is by typing in the product catalog into the quick search field in products side bar. The products sidebar is tabbed with the project explorer, if it's not visible just select the Products Tab at the top. In the search field, begin typing a catalog, such as "ncm". Once 3 characters have been typed, a search will start. You can narrow your search by typing more like "10 2p". The search will check three locations for the intended product; It will check the design to see if the product has already been loaded or placed, as well as check the cloud product selection window, and lastly, it will check any saved favorites in the design. When you see the catalog you would like, left click the row to begin the place command.

Once a product is selected its information is downloaded from the product database including its symbols and spec sheet. After the symbol loads you can begin placing the product. Each left click you make in the design environment will add a new location. You can exit the place command by right clicking or hitting the escape key.

#### **Selecting from Product Selection Window**

|                                                                |                                              | Product Selection                                                                                             |       | × |
|----------------------------------------------------------------|----------------------------------------------|----------------------------------------------------------------------------------------------------|-------|---|
| Sack Back                                                      |                                              | nLight                                                                                                    |       |   |
| Filters<br>Relay                                               | Here<br>Hora's<br>Halling<br>Halling<br>Hard | ARP<br>nLight® Relay Panels                                                                                   |       | Î |
| Plugload Relay Sensors Daylight Sensor                         | Ē                                            | CIPGW                                                                                                    |       | l |
| Photocell  Wallstation  Dimming Switch                         | .)                                           | NAR40                                                                                                    |       | ļ |
| Graphical Touchscreen<br>Key Switch<br>On/Off Switch           | < <u></u>                                    | NBRG<br>nLight Bridge - 8 Port                                                                                |       |   |
| Other                                                          |                                              | NCM<br>The nCM family of sensors offer occupancy and photocell sensing for ceiling mounted device application | s.    |   |
| Partition Sensor     Shade Controller     Tunable Color Switch | 4                                            | NCMB<br>Knockout Mount Occupancy Daylight Sensor                                                              |       |   |
|                                                                |                                              | NDTC                                                                                                    |       |   |
|                                                                |                                              | NECY<br>nLight ECLYPSE™ System Controller                                                                     |       |   |
|                                                                |                                              | NECYA<br>nLight System Controller                                                                             |       |   |
|                                                                |                                              | Add C                                                                                                    | ancel |   |
|                                                                |                                              |                                                                                                    |       |   |
|                                                                |                                              | Figure 15: Product Selection Window                                                                           |       |   |

#### Acuity Brands | One Lithonia Way Convers, GA 30012 Phone: 800.535.2465 www.acuitybrands.com © 2024 Acuity Brands Lighting, Inc. All rights reserved. Rev. 09/27/2024

### **Selecting from Product Selection Window**

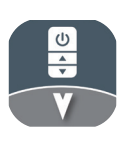

You can open a product selection search window by clicking the magnifying glass icon on the right of the quick search box. Select the desired brand from the list of options when opening the product selection window. Once a brand has been selected use the filters on the left to narrow the product types available to choose from. Once a product has been chosen, follow the series of drop-down menus to create the necessary configuration. The program will inform you of when you have completed the minimum requirements for a product configuration, and limit the selectable options to only create order ready configurations. Click Add at the bottom to load the product into your design.

### **From Project**

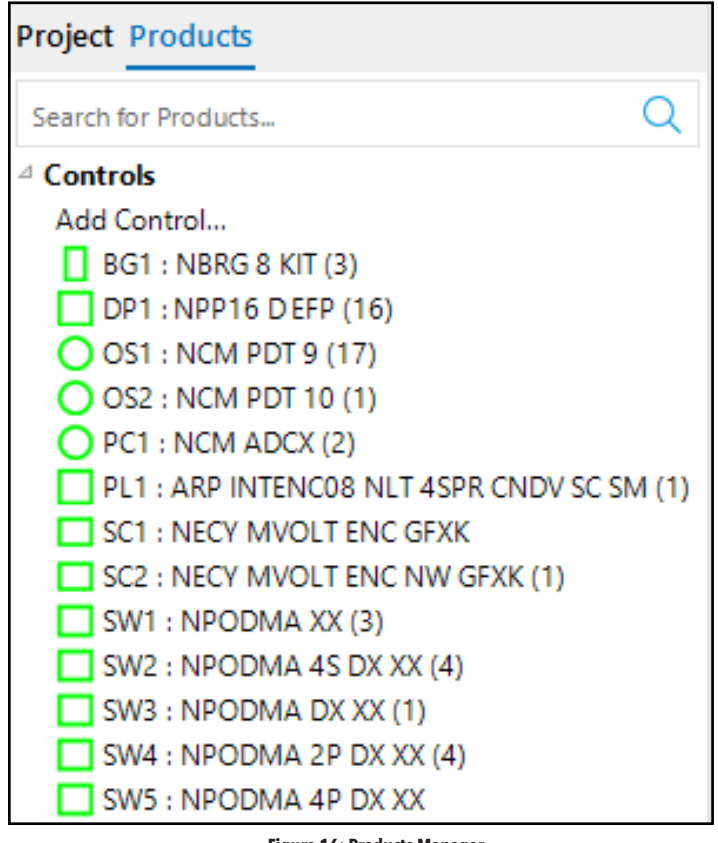

Figure 16: Products Manager

Products that have been added from the Product Selection window will show under the Controls section of the Products Tab. Controls will be listed even if they not yet been added to the design. Once a product has been added to the design, the active product count will be displayed next to the product label. To the right of the product label is the product symbol, as it appears in the design.

If you wish to place a product you have previously selected, simply pick its row from the Project section to begin placing it again.

### **Auto-Generated Labels**

Selected products are automatically assigned a label based on the type of product, e.g., occupancy sensors will typically get the designation 'OS' as well as a number based on how many OS sensors are already in the project. Whereas power pack products like the npp16 will get the designation starting with 'PP' etc.

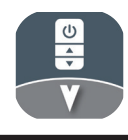

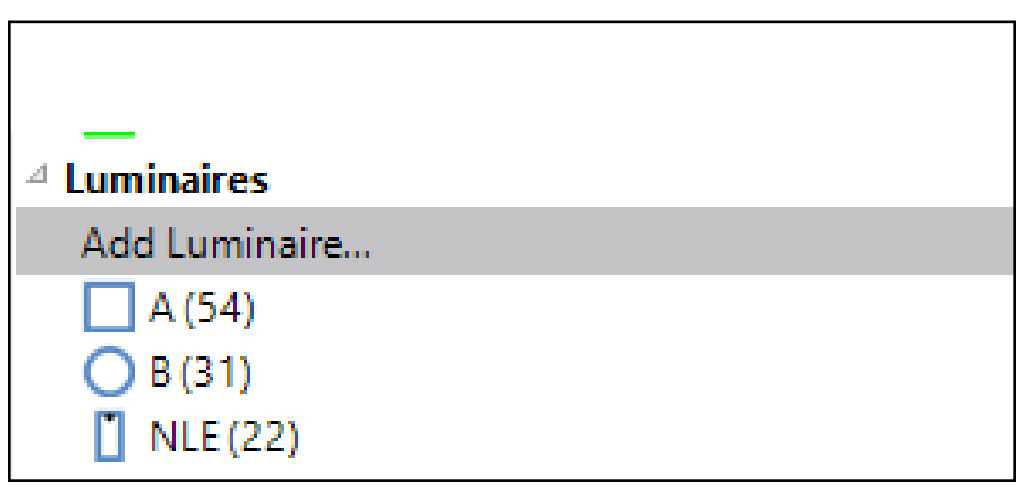

#### Figure 17: Luminaire List

|                       | Add L                                                             | uminaire                                                     | ×                       |
|-----------------------|-------------------------------------------------------------------|--------------------------------------------------------------|-------------------------|
| *                     | Label<br>Control                                                  | C<br>Acuity Controls                                         | <b>2VTL4</b><br>Troffer |
| Ľ                     | Technology<br>Emergency                                           | nLight Enabled   None                                        | 2BLT4<br>Troffer        |
| <u>□</u> · <u>·</u> . | Sensor<br>Coverage                                                | Occupancy Sensor   T Lens                                    | WHSPR 2x4<br>Troffer    |
| Width 2<br>Length 4   | Catalog Q<br>Manufacturer                                         |                                                              |                         |
| Color 📕 🗸             | Voltage<br>Wattage                                                |                                                              |                         |
|                       | Description<br>Luminaire nLight<br>occupancy senso<br>height lens | sync Description t enabled Integrated or with 7-15' mounting |                         |
|                       |                                                                   |                                                              | <br>Add Cancel          |

#### Figure 18: Luminaire Creation Window

Select Add Luminaire to open the luminaire creation window. Create generic round or rectangular luminaires or import custom CAD symbols. Luminaires can also be assigned embedded sensors and additional electrical information. Select the magnifying class to view Acuity products that match the selected options and assign a product specific catalog number.

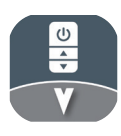

### **Place in Layout Designer**

Most sensor and power pack products are placed with a single click, however, some button stations will automatically switch to be added with a place and orient command. So if we select an nWSX product, we first click to enter the basepoint of the product, but then with our next click we can set its orientation. You can quickly toggle display of symbols using f10 or the symbols toggle button.

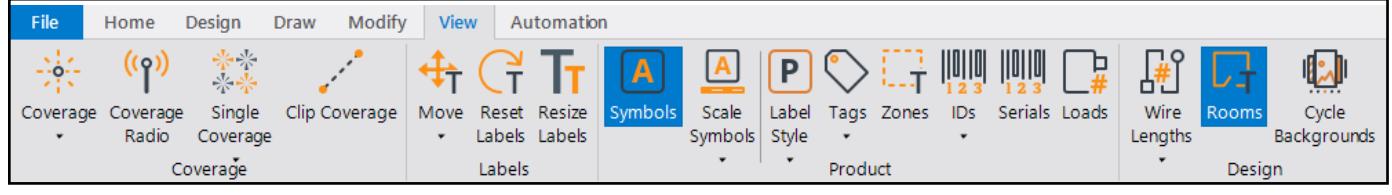

Figure 19: View Tab - Ribbon Bar

Sensor products contain special line work in their blocks to show the extents of the sensors range. You can view sensor patterns by turning them on home or view ribbon. There are two available styles. For rings, the closest ring to the product height will be selected. Patterns use the same line work for all heights. You can toggle on/off patterns using hot key 'f5'.

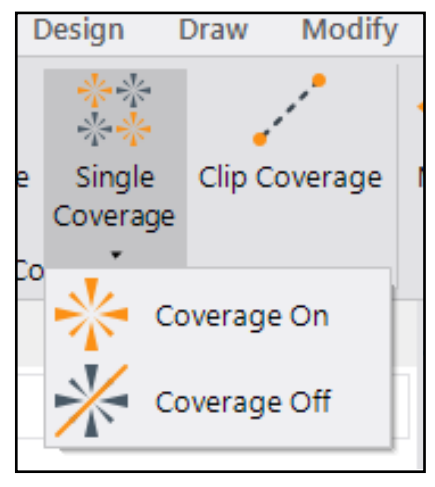

Figure 20: Coverage Toggle

You can also turn on patterns individually. Select a product, then select coverage on. Once you turn on a few patterns, you can now toggle visibility of that group separate from the all on / all off toggle.

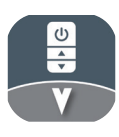

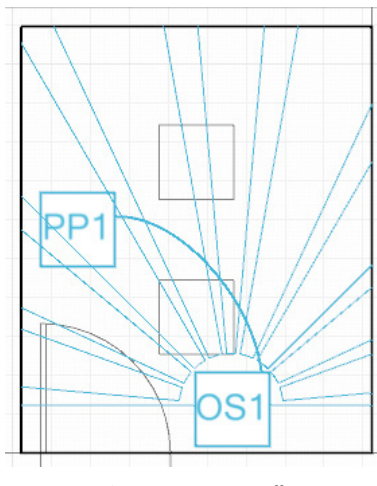

Figure 21: Sensor Cutoff

If you place a sensor within a room, its pattern will automatically be cropped to the outline of the room.

After a product has been placed, via properties you can add a tag to that instance. This is particularly useful for bridge products. For example, you could tag a bridge as 'B1' and the next as 'B2'. Instance tags are displayed above the product symbol. Instance tags are particularly useful for identifying specific network products, you will see more on this in the connections section.

You can toggle the display of tags and labels under the products dropdown.

You can quickly pick all instances of a product in your design. Simply select 1 instance, and then press the space bar. Once all instances are selected, you could change the type using properties, or delete them all.

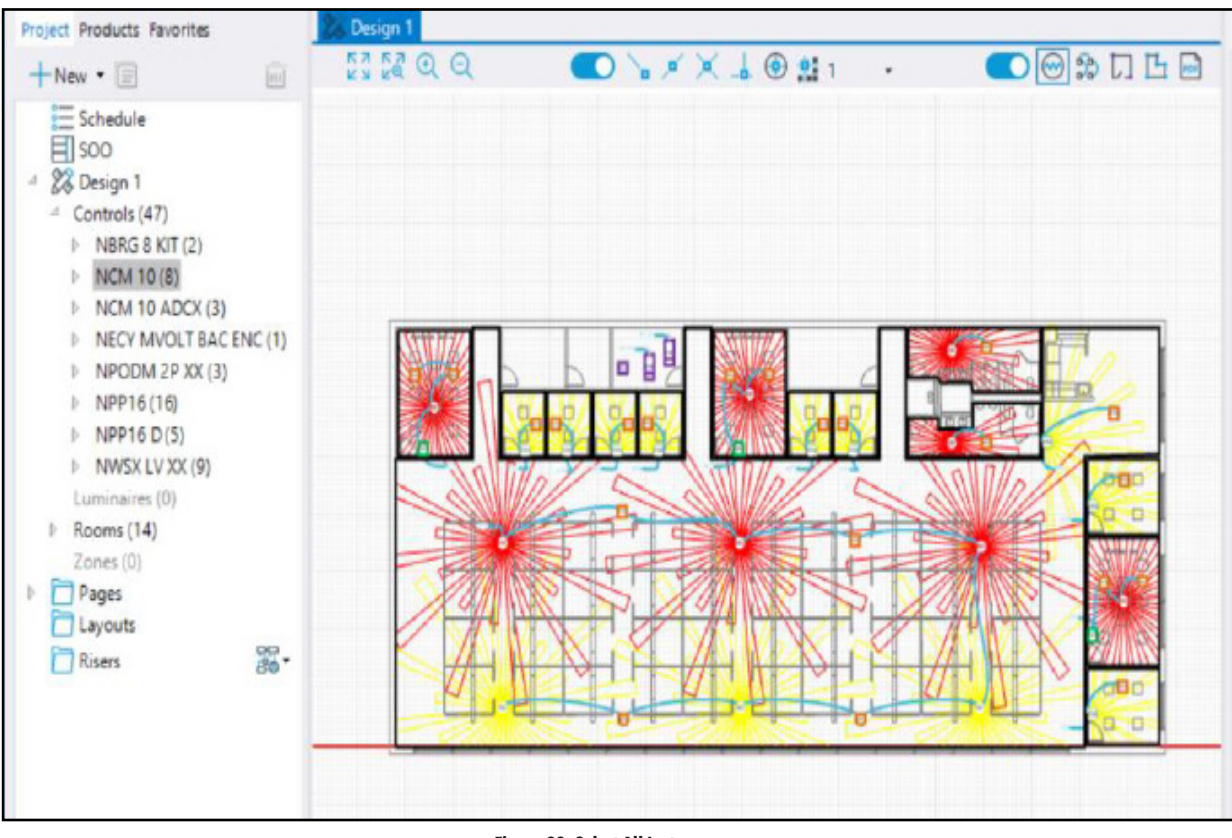

Figure 22: Select All Instances

### **Place in Layout Designer**

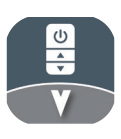

You can also select products by selecting them from the Products tab on the Project Explorer. Expand the controls section, then select a product by catalog.

By default the color of a product when you place it is determined by the layer setting, which is color by layer, and defaults to blue. You can change the layer color mode to be 'By Entity' then the color of the blocks will be shown. You can edit block color using the symbol designer. You could change the default product color by opening a new project, editing its layer settings, and then saving that project as a template.

### **Product Schedule**

| Project Products                                                                                                    |  |
|----------------------------------------------------------------------------------------------------|--|
| + New - 📃                                                                                                    |  |
| <ul> <li>Schedule</li> <li>SOO Table</li> <li>SOO Assignment</li> <li>Keynotes</li> <li>Project Notes</li> <li>Backbone</li> </ul> |  |

#### Figure 23: Project Schedule

Your project schedule can be viewed by selecting the schedule from the project explorer sidebar. The schedule allows you to view and edit the controls defined in your project. You can filter what types of products you'd like to see, or from what design. You can also change the sorting from by product to by room or by zone.

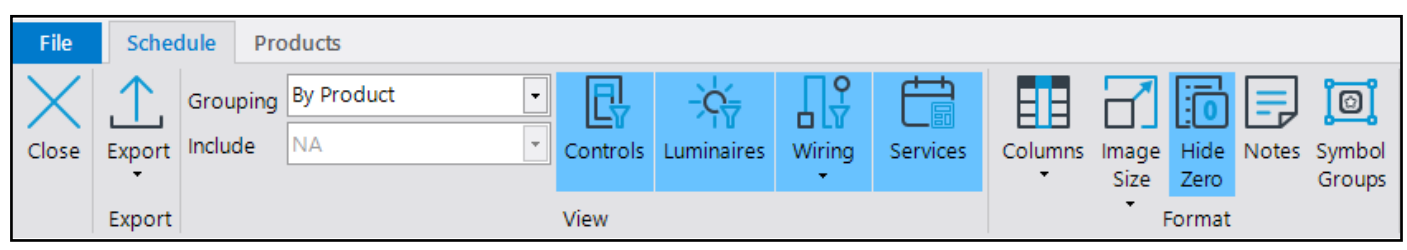

#### Figure 24: Schedule Ribbon Bar

You can edit a products label, catalog, or description by double clicking into the cell.

You can delete all instances of a product type by selecting the product row and clicking the delete button.

You can duplicate a definition by selecting a row and hitting copy. This will make a new definition that is not related to any existing instances.

### Project Schedule (cont.)

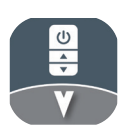

You can edit the connectivity properties of a single product by selecting a row, then selecting Connection Rules button. Typically, you should use the default settings and not change the allowed number of children. Once a product can have 1 child, it can also have 1 parent (except for system controllers which must be top level). If a product has two ports, it is typically set to allow 1 child control. Similarly, bridges that have 8 ports, are set to allow 7 children.

You can get the latest product information by selecting a product and hitting the 'Update Info' command. This pulls information from the product database again to make sure it is current.

You can add notes by selecting the Notes button. These "BOM Notes" will appear on the generated Bill of Materials submittal section.

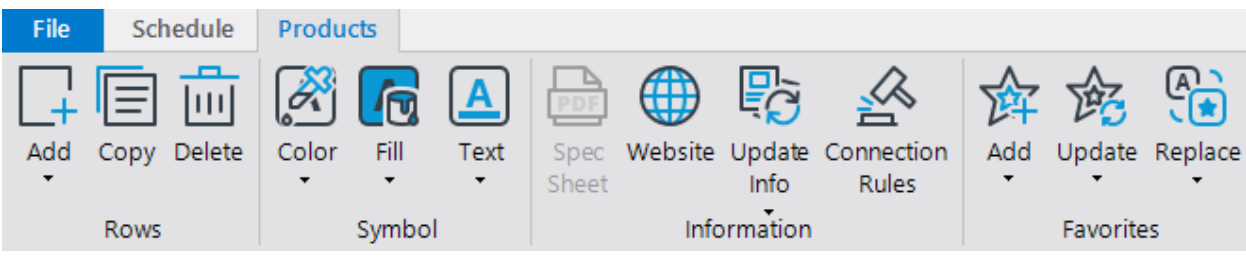

Figure 25: Schedule - Products Tab

#### **Editing a Control or Luminaire Symbol**

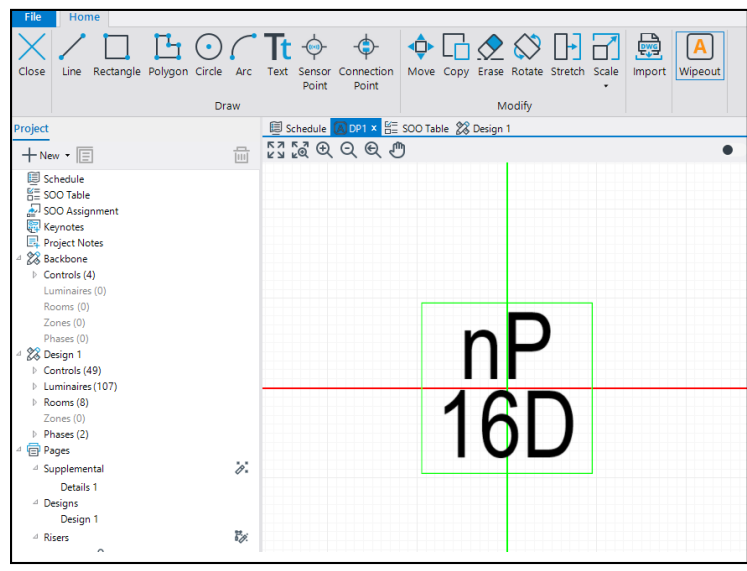

#### Figure 26: Symbol Editor

If you click the layout symbol of a product row in the schedule the symbol is opened in the symbol designer. In the symbol designer you can edit the look of the symbol. For example, you could convert a 1x4 luminaire to a 1x20 to represent a long run of indirect products. Just draw a 1x20 rectangle and erase the 1x4 symbol. After you have made your change, select 'Save Symbol'. The symbol designer will close and anywhere that symbol was used will update.

If you want all of your cat5 to be green instead of blue, you can select the cat 5 symbol, then change the Line color to green and select Close. This will change the cat5 product line color which should affect all current and future instances. The benefit of doing it here over a design layer setting, is here you only have to change it once, rather than in each design's layers.

#### Group

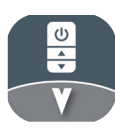

The Group command is used to group objects, symbols, or create new combined catalog nomenclature (Figure 27).

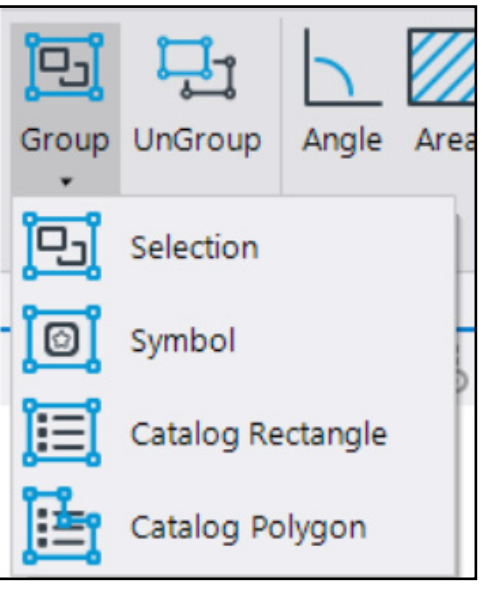

#### Figure 27: Grouping Menu

#### **Selection Grouping**

Use the Group command to make for simple selection of multiple objects in a design, or to combine sets of devices into a single interactive symbol. From the Group drop-down menu, select "Selection Group". Left click on the objects you want to group together and then right click to close the selection process. Multiple object types can be placed in a group together. Modify commands used on an object in a group will apply to all objects in the same group. Individual groups can also be grouped together.

#### **Symbol Grouping**

The Symbol Grouping command combines any selected device symbols into a singular symbol. Select the devices you want to combine and then select the "Symbol" option from the Group drop-down menu. Choose a new name for the group of symbols. A new singular symbol will be displayed instead of the individual devices (**Figure 28**).

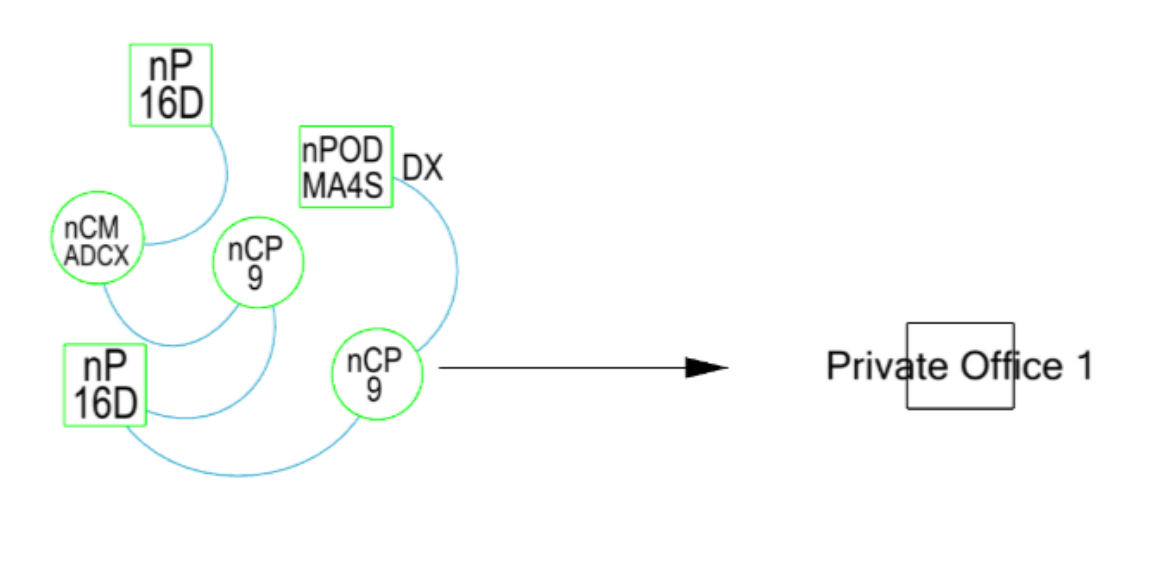

**Figure 28: Grouped Symbols** 

### Group (cont.)

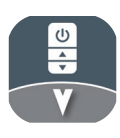

Use the copy command to place multiple instances of the group. Edit a group of symbols by selecting the group and choosing an option in the properties. "Edit Group" makes changes to the original version of the group and will apply to any new instance placed in the design. "Edit Instance" makes changes to a single group and won't apply to other copies in the design.

To connect to devices within the group, begin a connection command. When you select the group, a new page will open showing the devices within the group. After selecting the connecting device, you will return to the overall design to continue the connection command (**Figure 29**).

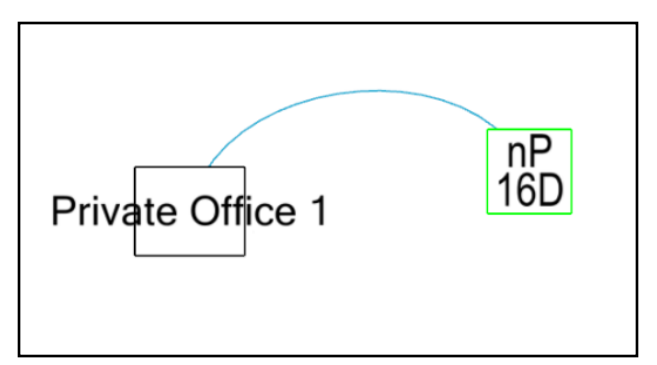

Figure 29: Connecting to the Group

#### **Catalog Grouping**

Use the "Catalog" option to combine individual devices into a group with a new catalog configuration. To create a Catalog group:

- 1. Select either the "Catalog Rectangle" or "Catalog Polygon" option from the drop-down menu.
- 2. If necessary, adjust the color, line style, and fill style in the properties.
- 3. Use the left mouse button drawn a boundary around the devices to be grouped.
- 4. Enter a new combined catalog nomenclature for the group.
- 5. Click OK (Figure 30).

The new nomenclature will be displayed next to the boundary created. You can move this label by dragging it to a new location.

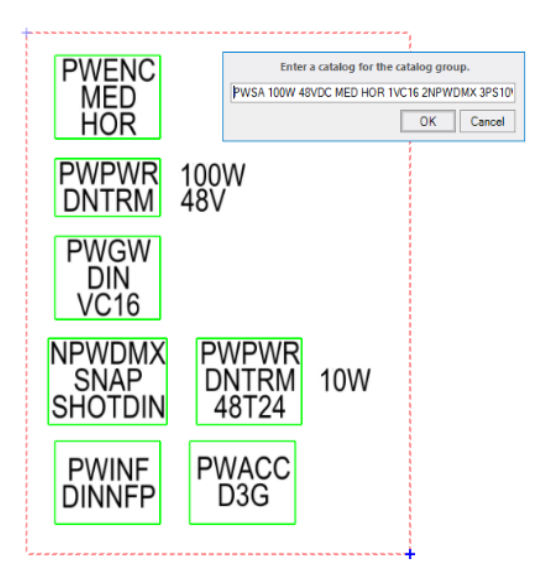

Figure 30: Catalog Group

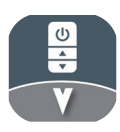

### Group (cont.)

The new combined catalog group will be added to the Schedule, under the Category type "Group". Individual components of the group are listed underneath. The group can be collapsed or expanded using the arrow to the left of the group name (Figure 31).

| GRP3 | ORP3                      | 1  | Group                | PWSA 100W 48VDC MED HOR 1VC16 2NPWDMX 3PS10W48TO24<br>4NFP SRJBATCH |                                                                                   |         | Not Selected!                                   | • |
|------|---------------------------|----|----------------------|---------------------------------------------------------------------|-----------------------------------------------------------------------------------|---------|-------------------------------------------------|---|
| P51  | MPWCMX<br>SNAF<br>SHOTDIN | 1  | System<br>Controller | NEWDMX SNAPSHOT DIN                                                 | nLight DMX, Snapshot Controller, DIN rail mounting                                | nLight  | nPWDMX SNAPSHOT.pdf                             |   |
| PWA  | PWACE<br>030              | 1  | Hardware             | PWACC D3G                                                           | Pathway Accessories, Stage Manager's 4U rack panel, with dual<br>3-gang positions | Pathway | Not Selected!                                   | ۵ |
| PWE  | PHENC<br>MED<br>HOR       | .1 | Panel                | PWENC MED HOR                                                       | DIN System Enclosure, Medium 10IN x 23IN x 4.5IN, Horizontal Rails                | Pathway | Not Selected!                                   |   |
| PWG  | PWOW<br>DIN<br>VE16       | 1  | Gateway              | PWGW DIN VC16                                                       | Architectural Gateway, DIN Mount, Vignette w 16 Contact Closures<br>(8IN)         | Pathway | Not SelectedI                                   |   |
| PWI  | PWNP<br>DINNEP            | 1  | System<br>Interface  | PWINE DIN NEP                                                       | DMX Interface, DIN Mount, Network Fade Processor                                  | Pathway | Pathway-Interface-PWINF-DIN-NFP.pdf             |   |
| PWP  | area<br>area              | 1  | Power Supply         | PWPWR DIN TERM 10W 48T024VDC                                        | Power Supply, DIN Mount, Terminal Connector, 10W, 48 to 24V DC                    | Pathway | Pathway PWPWR DIN Power Supplies Spec Sheet.pdf |   |
| PWP  | <b>111</b>                | 1  | Power Supply         | PWPWR DIN TERM 100W 48VDC                                           | Power Supply, DIN Mount, Terminal Connector, 100W, 48V DC                         | Pathway | Pathway PWPWR DIN Power Supplies Spec Sheet.pdf | ۲ |

Figure 31: Catalog Group In Schedule

#### Ungroup

Grouped objects, symbols, and catalogs can be ungrouped using the UnGroup command on the Modify tab. Ungrouping a selection group will return the objects to an individual interaction. For groups within groups, they will be returned to individual groups when using the command. Ungrouping a symbol group will break up the single symbol into its original list of devices. To ungroup a catalog group, either delete the boundary and label in the design, or delete the group label in the Schedule. The previously contained devices will be listed individually as normal. Ungrouping a group containing other groups will return the BLANK to individual groups.

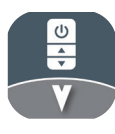

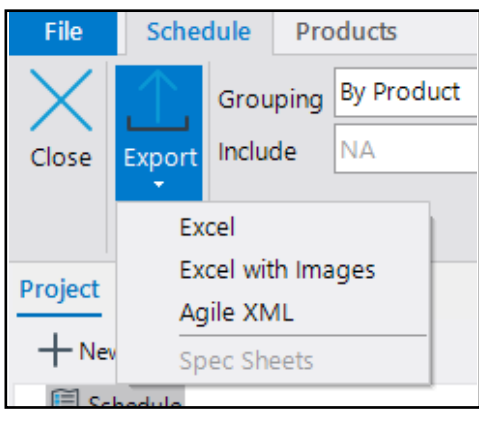

#### Figure 32: Schedule Export Options

You can export from the schedule to Agile's XML format or to Excel. The Agile xml format can then be uploaded to Agile expedite your quoting process.

Excel export can include or not product images. The excel output will match the current grouping of the schedule designer. If your schedule is grouped by room, you can export to excel and get a room by room list of your products to help facilitate SOO checks.

#### **Generic Products**

| New | Сору     | Delete | Ex |
|-----|----------|--------|----|
| В   | utton St | ation  |    |
| U   | uminaire | 2      |    |
| R   | elay     |        | ŀ  |
| S   | ensor    |        |    |

Figure 33: Adding products from the schedule

You can add generic products to your design from the Schedule. You can add generic products from 4 product categories, Button Stations, Luminaires, Relays, and Sensors. Each generic type comes with a default plan symbol and a default riser symbol. The risers have typical fields associated with each type, e.g. Loads on the Generic Relay riser. Generic sensors do not have sensitivity patterns/rings associated with them. All generic types get a default labeling designation with an X in it, which you can change.

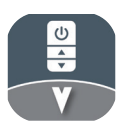

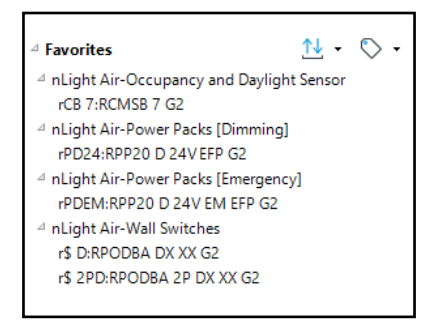

#### Figure 34: Favorites Section

Favorite Products allows you to build up a library of commonly used products so that you can quickly insert them into your design without having to search for them. Favorites can be organized into groups. You can drag products within or between groups to order them. The number to the left of the favorite is its 'hot key id'. You can quickly add an item from favorites to your design by pressing the \* symbol on your keyboards numpad, then the number eg 5 on your numpad, and enter on your numpad.

Use the Up/Down Arrow Icon to Import a pre-generated list of recommended products into the favorites section. Also use the command to export a custom favorites list or clear the current contents.

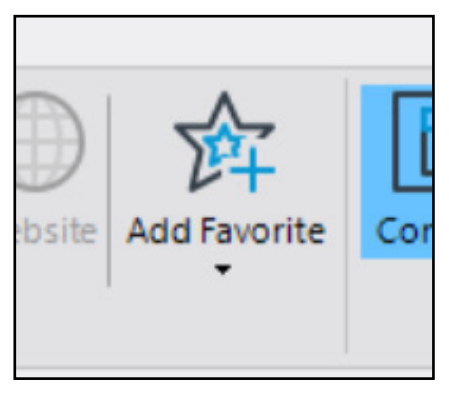

#### **Figure 35: Favorites Button**

To add a product to your favorites, select the product in the schedule and then use the 'Add to Favorites' button.

Changes to your favorites are saved when you save your project. To help keep favorites organized, products with the same catalog cannot be added to the same group. Group names must be unique, eg you can't have two groups called 'Button Stations'.

To remove an item from your favorites, simply right click it and then select remove. You can also use the right click menu to add another group or sort a group alphabetically by catalog.

Once you build up a favorite library, you can share it by copying your UserFavorites folder to the desired machine. The favorite folder can typically be found here C:\ProgramData\Visual Solutions\UserFavorites. Note that the ProgramData folder is hidden by default. You should be able to navigate to the directory by just copying the above folder path into windows explorer.

### **Emergency Products**

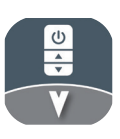

If you would like to indicate that a lighting product is for emergency purposes, you can duplicate the non-emergency schedule row and then customize the product label.

### Specsheets

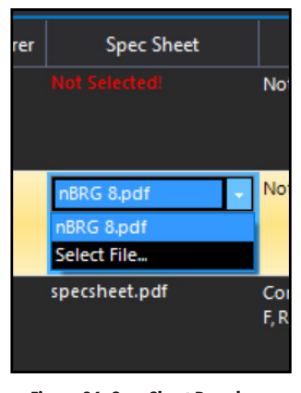

Figure 36: Spec Sheet Dropdown

Due to some limitations on linking of specsheets to catalogs users may have to select a specific cutsheet for a catalog. To do this, go to the schedule, click the text in the spec sheet column, and then select one of the files in the drop down. To prevent repeated effort on your part, we save a log of your specsheet selections locally on each users machine so next time you pick that catalog we will automatically try and pick the spec sheet file. File selection can also be saved along with any new favorites you create.

## Connections

Making connections between products is an important part of your controls design. You can make connections that are represented by a wire, or by an arrow and tag.

Like other commands in Visual Controls, you can pre select before starting the connect command, or start the command and then select.

In general, when making connections order matters. You should typically not make connections via a window pre select as the connections and related line work will be in an undesirable order.

#### Overview

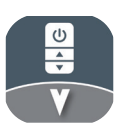

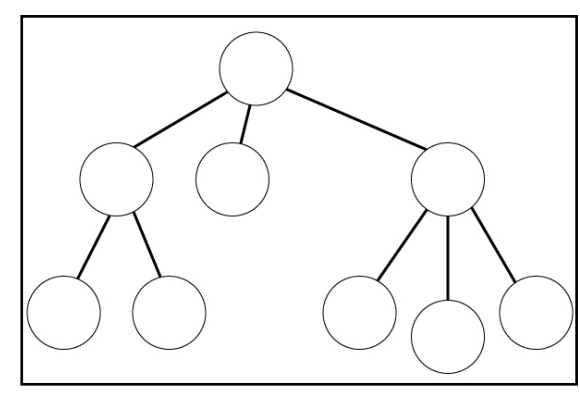

Figure 37 - connection path

The links you make with the connect commands are stored in a tree structure. Each node can have 1 parent, most nlight controls can only have 1 child, but network level controls like nbrg for example can have 7 children (7 child +1 parent = 8 ports). When you click controls to connect, you are indicating that the first you selected, comes before the next, which comes before the one after.

The number of children a product allows is visible if you select the product row in the schedule. While this value is editable you should typically not edit it.

Select a few controls in order, then hit connect to generate the cat5 wires. If you hit connect again, you will see numbers floating above. These indicate the order as well as the depth of the product in the connection structure you are establishing.

# 4 0S1

**Connect Command** 

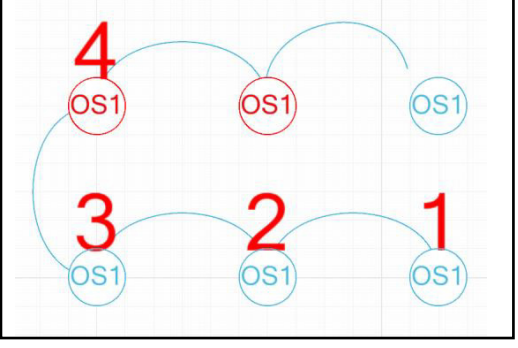

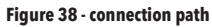

If you start the connect command then begin selection, you have more control over how connection wires are drawn. You can see a preview of the wire as you move your mouse between selections. Clicking once in between products allows you to force the connection arc in that direction. If you click more than once, you can force the wire to travel more complicated paths.

After a connection is made, it will stay with the product block when the block is moved. Connections should automatically delete or heal when products are deleted.

Sometimes you may get a message saying that a connection cannot be made. This may happen if a product already has a parent and child connection and cannot make another, or if your connection would make a loop. If you think the connection can be made, try it again reversing your selection order.

If you don't like quite where a wire is after it's created, you can click and drag the wire to edit it. While the wires typically take on an Arc appearance, they are actually splines, usually with two control points. When you drag to edit, you move the control point nearest where you began your drag.

If you are really struggling with an edit, you can delete the connection and remake it using forcing points between products to adjust the bend.

If you have overlapping lines, you can add a line break using the line break command from the connect drop down. Just select the line to add a break, then indicate where.

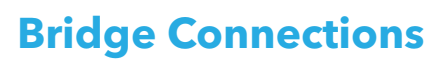

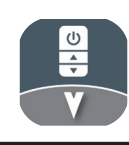

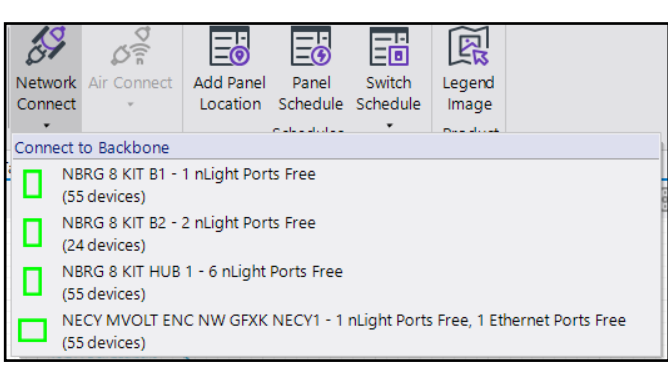

Figure 39: Network Connection Drop-down

Bridge connections create a text tag with a leader instead of a line going all the way to the bridge. To make a bridge connection, you select a network device from the drop down, then select the products that will connect to it. You can also select the product or products first, then select the bridge. If you can only add as many bridge runs as there are ports available.

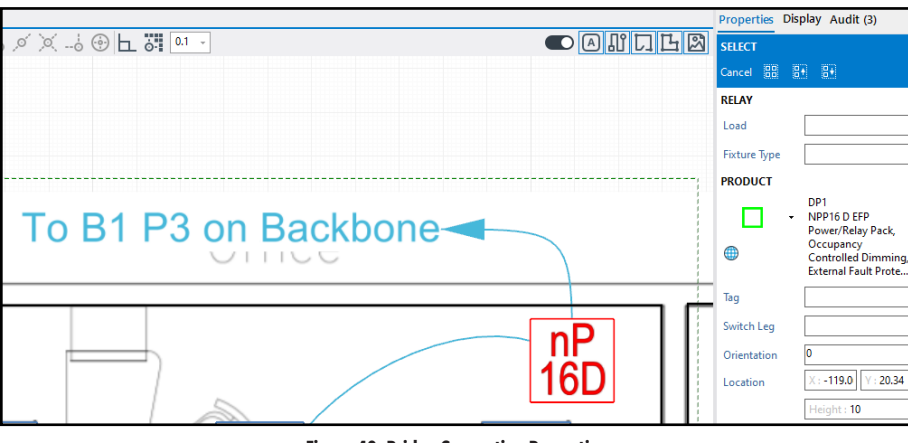

Figure 40: Bridge Connection Properties

#### **Cross Design connections**

The bridge tag either says "BR" + port number indicated as P1, or, if you have supplied a tag for the bridge instance you are selecting, the bridge tag will be "[tag] P1". Tagging bridge inserts is a good practice to get into. Tags are also displayed in the bridge connection dropdown list to help you identify specific bridges.

After a bridge tag is placed, you can move the location of the tag using the move command. The leader line will automatically update to the new location. You can delete a bridge run connection by deleting either the text or leader. Bridge runs are automatically placed on a separate layer from normal cat5 connections.

#### **Cross Design connections**

It is possible to connect products between designs if your project has more than 1 design. Select the product in 1 design, then select the cross designer connect cmd. Then change designs, and select a product to connect to in that design. If you are connecting across design to a bridge, you should just select the bridge from the connect drop down.

#### **Risers**

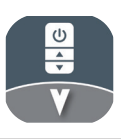

Risers diagrams can be created manually by right clicking the Riser header and adding a new page. Manually insert riser diagrams using the Risers command and selection window on the ribbon bar. Risers can also be automatically generated and updated using the riser generation button on the right side of the section header. Choose your riser settings, and page size and format options. With the "Auto Generate Riser Pages" button checked, risers will be added and update automatically as you design.

| Riser Generation Setti       | ings         |  |  |  |  |  |  |  |  |  |
|------------------------------|--------------|--|--|--|--|--|--|--|--|--|
| Auto Generate Riser Pages    |              |  |  |  |  |  |  |  |  |  |
| Included Wire Types (4)      |              |  |  |  |  |  |  |  |  |  |
| ARCH E                       | •            |  |  |  |  |  |  |  |  |  |
| Max Columns (Min of 4):      | 10           |  |  |  |  |  |  |  |  |  |
| Max Rows (Min of 4):         | 8            |  |  |  |  |  |  |  |  |  |
| Max Network Rows (Min of 4): | 8            |  |  |  |  |  |  |  |  |  |
| Black/White Risers           |              |  |  |  |  |  |  |  |  |  |
| Group Luminaires             |              |  |  |  |  |  |  |  |  |  |
| Show IDs                     |              |  |  |  |  |  |  |  |  |  |
| Show Network-to-Network      | Port Numbers |  |  |  |  |  |  |  |  |  |
| Include Roomless Risers      |              |  |  |  |  |  |  |  |  |  |
| ✓ Include SSI Risers         |              |  |  |  |  |  |  |  |  |  |
| Include Unconnected SSI in   | Risers       |  |  |  |  |  |  |  |  |  |
| Done                         | Cancel       |  |  |  |  |  |  |  |  |  |

Figure 41 - Riser Generation

#### **PP16 Shunt and LVKS**

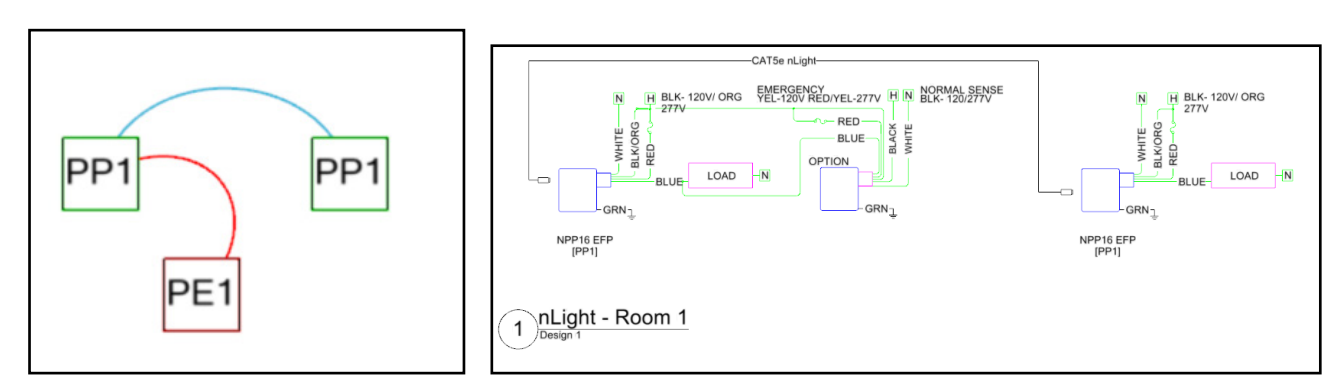

#### Figure 42 - Riser Diagram

You can include a low voltage or line device as a 1 node offshoot of a cat5 connection run. For example, putting a PP16 shunt via a line voltage connection on a power pack for emergency override. To make a line voltage connection, start the connect command, in the command properties (right hand side) select the LINE wire type, select the two devices and then right click to create the wire. It's the same process to make a low voltage connection such as for a LVKS, just select the LV wire type. This feature currently only supports LVKS and PP16 SHUNT during riser creation. The riser will only draw the first product of a LV/ LINE offshoot from CAT5.

# **Printing Page Setup**

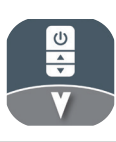

| ۲       | Print          |
|---------|----------------|
| New     | ARCH E         |
| Open    | PDF            |
| Save    | To PDF         |
| Save As | Pages          |
| Project | Select All     |
| Import  | Pages - Page 1 |
| Export  |                |
| Print   |                |

#### Figure 43:Print Settings

To set the print paper size, go to the backstage by clicking file, then select print. Here you can select set your paper size. Once you set a page size it will be applied to all existing and new print pages.

Later on, you can use this tab to preview your print.

|            |                  |               |         | Visual Cor     | ntrols 2023 (1.12.0.1 | 37) - [R | liser 1]                  |                    |         |       | - 🗆 ×        |
|------------|------------------|---------------|---------|----------------|-----------------------|----------|---------------------------|--------------------|---------|-------|--------------|
|            | Droioc           | -+            |         |                |                       |          |                           |                    |         |       |              |
| Start      | Projec           | .1            |         |                |                       |          |                           |                    |         |       |              |
| Open       | Dotails          |               |         |                |                       | D        |                           |                    |         | Allow | Tel Domoun   |
| Save       | Breject #        | 12245         |         |                |                       | Rev      | /ISIONS<br>Date           | By                 | Summary | r Wew | III Kelliove |
| Save As    | Title:           | My Projet     |         |                |                       |          |                           |                    | ,       |       |              |
| Purge      | Location:        | Home Location | City    | State          | Postal Code           | Ĩ        |                           |                    |         |       |              |
| Project    | Prepared For:    |               |         |                |                       | 1        |                           |                    |         |       |              |
| Import     | Summary:         |               |         |                | ^                     | ĺ        |                           |                    |         |       |              |
| Export     |                  |               |         |                | ~                     |          |                           |                    |         |       |              |
| Compare    | Ceiling Height:  | 10            |         |                |                       |          |                           |                    |         |       |              |
| Print      | Code Type:       | Not Specified |         |                | •                     | Project  | t Image Logo:             |                    |         |       |              |
| Submittal  | Agency:          | Local Agency  |         |                |                       | Trojec   | r muge rogo.              |                    |         |       | Select •     |
| Cloud Sync | Current User:    | Cade Hand     |         |                | Change                |          |                           |                    |         |       |              |
|            | Created By:      | Employee Name |         |                |                       |          |                           |                    |         |       |              |
| Help       | Created:         | 11/9/2021     |         |                |                       |          |                           |                    |         |       |              |
| Settings   | Modified:        | 11/9/2021     |         |                |                       | for be   | est results use image 5:1 | ratio width:height |         |       |              |
| Exit       | Titleblock Logo: |               |         | Select         | •                     |          |                           |                    |         |       |              |
|            | Protection:      | None     O    | Only MC | H03 can modify | / project             |          |                           |                    |         |       |              |
|            | Units:           | Imperial -    |         |                |                       |          |                           |                    |         |       |              |
|            |                  |               |         |                |                       |          |                           |                    |         |       |              |

#### Figure 44: Project Settings

Use the Project section from the File Menu to set the basic information that appears on the print page title blocks.

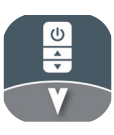

# Printing Page Setup (cont.)

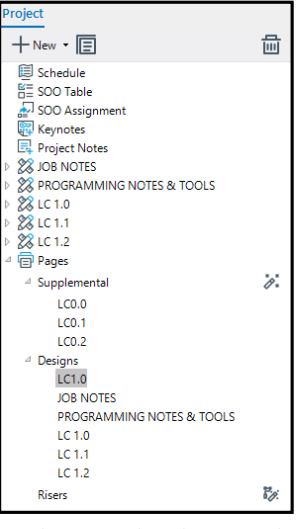

Figure 45:Design Print Page Section

To view and edit a print page, select the page from the project explorer.

In the print designer, the bulk of items you will be placing are in the print tab. The first option is to select what design, if you only have 1 design in your project it is already selected.

#### **Place Drawing**

| Select Design                                 |
|-----------------------------------------------|
| Select which design page items will reference |
| □ JOB NOTES                                   |
| PROGRAMMING NOTES_TOOLS                       |
| LC 1.0                                        |
| LC 1.1                                        |
| LC 1.2                                        |
|                                               |
|                                               |
|                                               |
|                                               |
|                                               |
|                                               |
|                                               |
| OK Cancel                                     |

#### Figure 46:Design Selection Window

The print designer ribbon has several commands that place information specific to a design in your project. If you only have one design, then you don't have to worry about. If you have multiple, you can select which design the viewport/risers/legend commands will place. Use the Select Design command to open a the design selection window. The selected design will then have its name displayed below the viewport / riser / legend buttons.

To place a view of your layout designer, select place viewport command, then indicate with two left clicks how big you would like the viewport to be on the page. While you are in the place drawing command, you will see options in the properties like auto scale which you will typically want on, and convert to black and white. Drawing views are automatically kept in sync with changes you make. If you select the drawing after you place it, in properties you can adjust its scale or edit the drawing label. If you would not like a label to be drawn, just clear out the Title field.

If you need only part of your layout to show, you can use the crop command. Select the drawing, then the crop command. Now using two left clicks indicate the region you would like to be displayed.

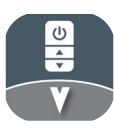

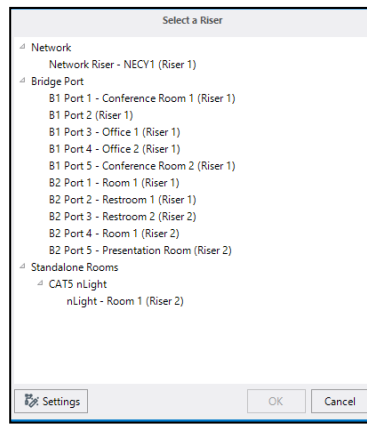

Figure 47:Riser Selection

You can add riser diagrams for your layout in two ways, by bridge, or by room.

In networked systems, you can also place risers by port. Under the port dropdown you will see a listing of bridges each with a sub menu of ports. Select a bridge to place its riser, or select a bridge port to place its riser. Risers will automatically update when you make connection changes in layout.

For systems that are not linked in a network, you will need to add rooms in the layout. Once your layout has rooms, you can then place a riser for each room by selecting the room name from the Rooms riser drop down and selecting a location. Adding a room makes it easier to cross reference between your riser in print and the location of the products in your layout. If you have repeated rooms, consider naming one room 'Typical [Room Type]' to leverage the auto generated labels placed below the riser.

Once risers have been placed, they will be grayed out. The page they are on will be indicated next to the item or as a tooltip when you hover over the item. It may be helpful to turn on coordinate snap to help line up the risers you place.

### **Adding a Legend**

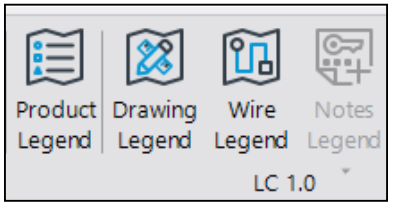

Figure 48:Legend Section

Product legends show the number of times a product was placed in layout, its symbol, as well as label, catalog and description. Just select the product legend button and left click to indicate a location. If you select a legend item you can edit the drawing label, or set a max number of rows to generate a multi column legend.

### **Adding Notes**

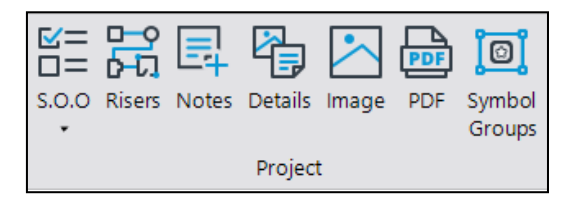

Figure 49:Project Detail Section

You can place either text based notes or DWG based notes into the print page. Both have built in library of notes you can use. You can select 'Choose From File' to pick a new DWG note to use that isn't part of the build in library. Under DWG Note, select Manage Notes, to add a file to your note library for future use.

It is possible to load in a folder structure of DWG notes, just copy folder(s) into C:\ProgramData\Visual Controls 2017\Templates\User\CADNotes when you reopen Visual controls you should see cad files and sub folders included in the drop down menu.

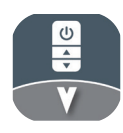

### Scale

| File     | Home    | Design | Drav | w N        | Modify     | View   | Aut      | omation | 1            |                |            |          |           |       |                  |       |      |          |
|----------|---------|--------|------|------------|------------|--------|----------|---------|--------------|----------------|------------|----------|-----------|-------|------------------|-------|------|----------|
|          | ₽₽₽     | ф (    |      | $\diamond$ | $\Diamond$ |        | <b>~</b> |         |              | $\oplus$       | $\diamond$ |          |           | Ŀ     | <mark>ليا</mark> | 5     |      |          |
| Array    | Array   | Move   | Сору | Erase      | Rotate     | Mirror | Match    | Crop    | Line Stretch | Line Point Add | Line Point | Scale    | Scale     | Group | UnGroup          | Angle | Area | Distance |
| Quantity | Spacing |        |      |            |            |        |          | •       |              |                | Remove     | Multiply | Reference | •     |                  |       |      |          |
| A        | rray    |        |      |            | Modify     | (      |          |         |              | Edges          |            | S        | cale      | G     | oups             |       |      |          |

#### Figure 50: Modify Ribbon Tab

The scale commands can be found on the modify ribbon. Select the object(s) you want to scale. Select the Scale command. In the command properties (right side bar) adjust the X and Y scale factors. In the design environment, left click to indicate the basepoint for the scale command.

### Scale by reference

Select the object(s) you want to scale by reference. Select the Scale by reference command. In the command properties (right side bar) adjust 'New Distance' to be the length you want your reference segment to be after the command. In the design environment, left click to indicate the basepoint for the reference, then left click for the second reference command. The command will then scale the length of the segment of your two clicks to match the 'New Distance' you entered.

#### Stretch

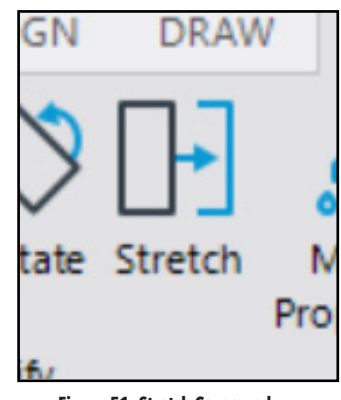

Figure 51: Stretch Command

The stretch command can be used to edit a vertex or a side of a polygon or line. This allows you to edit lines and rooms you have already drawn without recreating them. Select the stretch command and then select the object you would like to stretch. Depending on where you click on the object you will either select a side or a vertex. To select a vertex, click close to a vertex. To select a side, pick closer to the middle of a segment. After you have selected your edit point, you will then select a basepoint for your move, and a destination point for the move.

### Zones

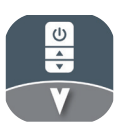

Assign zones in your design using the commands found on the Design tab (Figure 52).

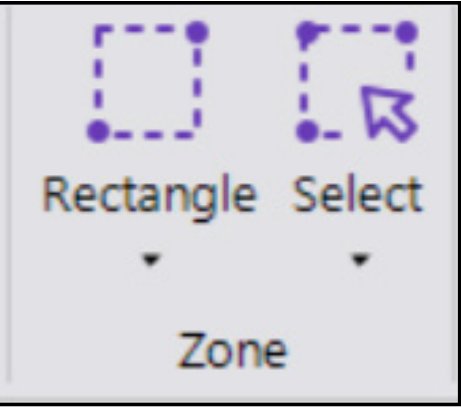

Figure 52: Zone Commands

#### **Rectangle/Polygone Zone**

While placing the zone, adjust the name, description, border color, line style, and fill color and percentage in the properties. Select the zone to view additional zone properties; adjust Load Type, Watts Override, as well as label style and location. Any products included in a zone will show the zone name in the product properties.

#### **Relay Zones**

Turn any Rectangle/Polygon zone into a Relay Zone by selecting the "Is Relay Zone" option from the zone properties. After designating a zone as a relay zone, adjust additional information for the Line, Feed, Zone Type, Number of Poles, and whether it will be an emergency zone.

#### **Product Select - Zone**

With the Select command, assign multiple devices to a new zone. With the command initiated, set the zone name and color, and select any devices that should be included in the zone. After completing the command, products will individually display the assigned zone on a new label.

#### DeZone

Remove a device(s) from a zone using the DeZone command. Select DeZone from the drop-down Select menu and choose any zoned device to remove it from the assigned zone. The DeZone command will only remove devices assigned to zones with the Select command. Devices included in zone boundaries will not be removed using the DeZone command.

# Audit

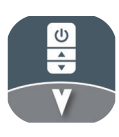

Visual Controls can perform an audit to try and catch conditions in your design that may indicate an error. For example, if you have two symbols with the same insertion point, you may have accidentally double clicked when placing a product. You can manually run an audit by clicking the refresh button. The time that the last audit was run is displayed to the left of the refresh button. If warnings or errors are found, they are listed below. The audit runs on your entire design, warnings on other designs are shown with gray text. If a warning is on your current design, it will show with black text. Clicking a warning will zoom the design environment to the location of the warning condition.

Type of Audit Warnings,

- Drawing Audits
  - Overlapping Symbols (error)
    - Two or more product inserts with the same insertion point
    - Unconnected nLight Devices
      - When an nlight product is detected with no connections
- Network Audits
  - Unconnected runs
    - Run not connected to a bridge when there is a bridge in your project
  - Isolated Bridge
    - Bridge not connected to a nGWY/nECY
  - Run Depth
    - When a product is more than 128 connections after the last bridge
  - Fresco on Network
    - When a Fresco Touchscreen is connected to a networked system
  - Bus Power (error)
    - When bus power is calculated to be insufficient < 3mA

Not all warnings mean something 'is wrong', simply that something 'could be' wrong. They should be used as a reference when double checking your work.

#### **Bus Power**

The calculation looks for devices that add power (npp, nps, npanel) to the bus, then looks up and down the connection structure subtracting bus power for each power consumer, typically 3ma. Typically, the resolution for low bus power is either to add a power pack to the middle or the end of the run. While bridges do contribute some bus power, as a 'best practice' their contribution is not considered in the audit calculation. nLight enabled luminaires can contribute 6ma dynamically. However, our initial bus power audit counts their contribution as 3ma up and 3ma down.

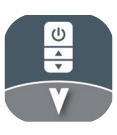

# **Project Templates**

When you start a new project Visual Controls opens the default 'Blank Project' template. The blank project has 1 design and 1 print page in it. It is possible to save your own templates. You can adjust layer settings, save product schedules, and save print pages in templates. Essentially a template lets you save anything you would in a project except revision history.

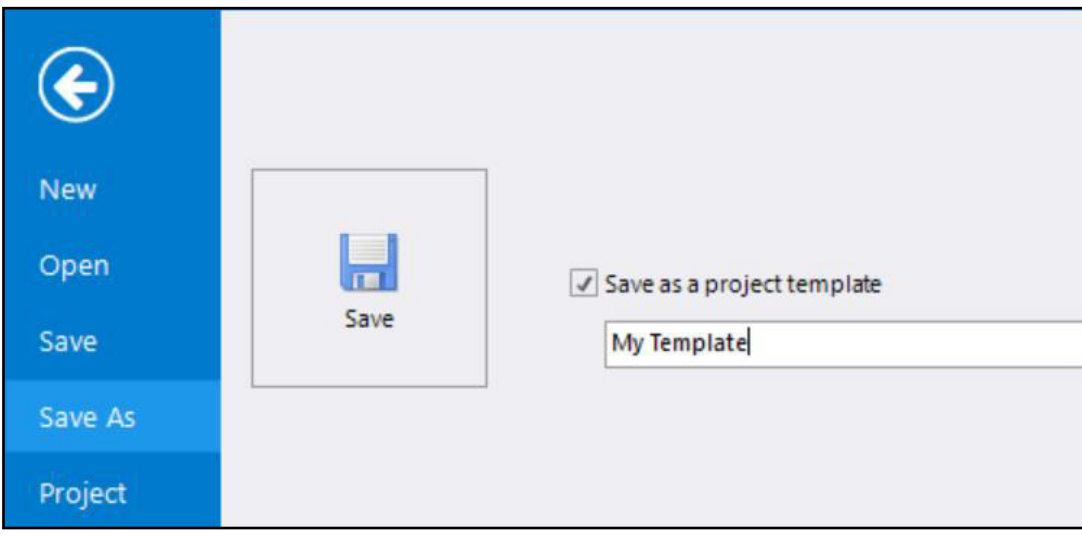

Figure 53: Project Template Save Menu

To create a template, go to the 'Save As' pane backstage. Next, check the 'Save as a project template' box. Supply a template name, and then click save. Your template will now be available on the new pane. A project created from a template will start out with everything the template was saved with.

Templates can be used to store new default layer settings, customized products, print settings and are a great way to tailor your output.

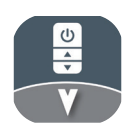

### **Manually Creating Panel Schedules**

| Pa | nel: PL1 × | 2% Backbo | ne 23 [ | Design 1 |         | _  |                            | Properties         |              |
|----|------------|-----------|---------|----------|---------|----|----------------------------|--------------------|--------------|
| ow | Line       | Feed      | Poles   | Catalog  | Voltage | EM | Load                       | Zone MISC          |              |
| 1  | LA1        | 1         | 1       | SPACE    |         |    | LOBBY 100                  | A Catalog          | ISDR CNDV SC |
| 2  | LA1        | 3         | 1       | SPACE    |         |    | RESTROOM 101               | B SM               | SPR CHEF DC  |
| 3  | LA1        | 5         | 1       | SPACE    |         |    | PRIVATE OFFICE 102         | c                  |              |
| 4  | LA1        | 7         | 1       | SPACE    |         |    | PRIVATE OFFICE 103         | D                  |              |
| 5  | LA1        | 9         | 1       | SPACE    |         |    | PRIVATE OFFICE 104         | E Mounting         | Surface      |
| 6  | LA1        | 11        | 1       | SPACE    |         |    | PRIVATE OFFICE 105         | F Enclosure Dims   |              |
| 7  | LA1        | 13        | 1       | SPACE    |         |    | PRIVATE OFFICE 106         | G Comments         |              |
| в  | LA1        | 15        | 1       | SPACE    |         |    | PRIVATE OFFICE 107         | H Voltage          | 120V Norma   |
| 9  | LA1        | 17        | 1       | SPACE    |         |    | PRIVATE OFFICE 108         | I Supply Circuit   |              |
| 0  | LA1        | 19        | 1       | SPACE    |         |    | CONFERENCE ROOM 109        | J                  | View         |
| 1  | LA1        | 21        | 1       | SPACE    |         |    | PARKING LOT                | K Group Panel      |              |
| 2  | LA1        | 23        | 1       | SPACE    |         |    | SPARE                      | Two Column Panel   |              |
| 3  |            |           | 1       | SPACE    |         |    | SPARE                      | Max Groups         | 9            |
| 4  |            |           | 1       | SPACE    |         |    | SPARE                      | Max Rows Per Group | 4            |
| 5  | EMA        | 2         | 1       | SPACE    |         |    | PRIVATE OFFIES & RESTROOMS | B-I Size           | 16           |
| 6  | EMA        | 4         | 1       | SPACE    |         |    | LOBBY & CONFERENCE ROOM    | A & J ActiveRelays | 0            |
|    |            |           |         |          |         |    |                            | SpareRelays        | 3            |
|    |            |           |         |          |         |    |                            | Secolumiable       | 15           |

#### Figure 54: Manually Creating Panel Schedules

To create a panel schedule, select a panel device that has been placed in the design and click Panel Schedule on the Design tab. Alternatively, select the panel device and click the "Panel Schedule - View" button in the device properties (Figure 55). To begin a new panel schedule, select Create. The type will be preselected based on the size and type of panel selected, but this can be adjusted, if necessary, by selecting an alternative type (Figure 56).

| Properties Display Audit (1) |  |  |  |  |  |  |  |  |
|------------------------------|--|--|--|--|--|--|--|--|
| SELECT                       |  |  |  |  |  |  |  |  |
| Cancel 🔠 🕂 🕂                 |  |  |  |  |  |  |  |  |
| PANEL                        |  |  |  |  |  |  |  |  |
| Panel Schedule View          |  |  |  |  |  |  |  |  |

Figure 55: Panel Properties

| New Panel Schedule |               |            |  |  |  |  |  |  |  |
|--------------------|---------------|------------|--|--|--|--|--|--|--|
| Туре:              | O 1 Column    | ② 2 Column |  |  |  |  |  |  |  |
|                    | O Group (LMP) | )          |  |  |  |  |  |  |  |
| Max Grou           | ups:          | 9          |  |  |  |  |  |  |  |
| Max Row            | s Per Group:  | 4          |  |  |  |  |  |  |  |
|                    |               | OK Cancel  |  |  |  |  |  |  |  |
|                    |               |            |  |  |  |  |  |  |  |

### Manually Creating Panel Schedules (contd.)

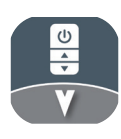

Once a panel schedule is created, information can be adjusted manually for each of the rows, by clicking in the field and typing. New columns, rows, and groups can be added and adjusted by using the commands on the ribbon bar. The device symbol and product type will not update based on changes made in the Panel Schedule (Figure 57). When adding a new column, choose a name, value type, value range, column width, and field alignment (Figure 58).

|            | C            | Column       |          |
|------------|--------------|--------------|----------|
| Name:      |              |              |          |
| Туре:      | Text         |              | •        |
| Min:       | 0            | Max:         | 1000     |
| Default:   |              |              |          |
| Width:     | • Fixed:     | 64           |          |
|            | ⊖ Fill       | O Auto       |          |
| H Align:   | Left         | ⊖ Center     | ○ Right  |
| V Align:   | 🔿 Тор        | Center       | ⊖ Bottom |
| Disable Co | olumn For Su | b Pole Rows: |          |
|            |              | OK           | Cancel   |

#### Figure 57: New Column

Once a panel schedule is created, information can be adjusted manually for each of the rows by clicking in the field and typing. New columns, rows, and groups can be added and adjusted by using the commands on the ribbon bar (**Figure 57**). When adding a new column, choose a name, value type, value range, column width, and field alignment (**Figure 58**).

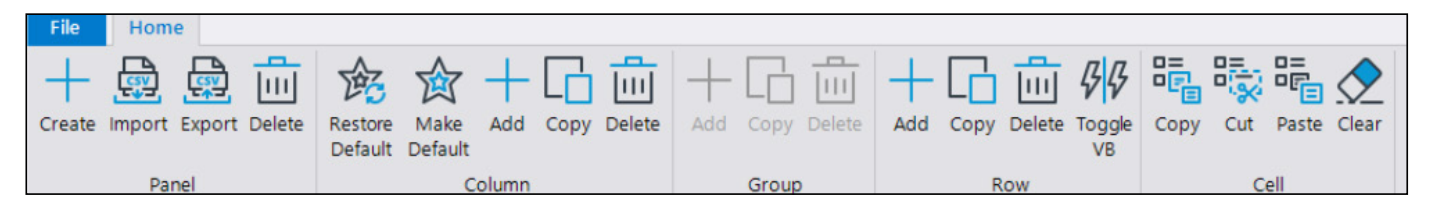

#### Figure 58: Panel Schedule Ribbon Bar

Use the Import and Export commands to save and share created Panel Schedules. Panel schedules are exported as a .CSV format, which can be imported into Microsoft Excel, and other spreadsheet software. Import the saved .CSV file to quickly add created Panel Schedules to the design. Panel schedules can also be placed in design print pages and then exported as a .DWG, PDF, or printed on the various paper size options

### **Auto Generate Relay Panel Schedules**

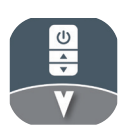

Panel Schedules can be automatically generated once relay zones have been added to a design. After placing relay zones, select the "Is Relay Panel" option from the zone properties and add any additional relay information needed (Figure 59). For more information on relay zones, refer to the Zones section in the table of contents.

| RELAY         |         |
|---------------|---------|
| ls Relay Zone | 4       |
| Line:         | LA1     |
| Feed:         | 1       |
| Туре:         | 0-10V 🔹 |
| Poles:        | 1 🔹     |
| Emergency     |         |
|               |         |

#### Figure 59: Relay Zone Properties

After all zones have been placed in the design, select the "Auto Gen Relay Panels" command from the Automation tab. You will be prompted to save your project. After running the command, no prior actions can be reversed using the Undo command. To regenerate the panel schedule, you will first need to delete the current panel schedule. In the panel generation menu, make selections for the panel type preference, voltage settings, panel construction options, and whether the panels include an internal time clock.

You can choose to either use existing panels placed in the design, or have the process add new panels automatically by selecting "Delete Pre-Existing Panels" at the top of the window. You can also limit the panel options to saved devices in your Favorites by selecting "Use Favorites" (Figure 60).

| Auto Generate Relay Panels |                                          |  |  |  |  |  |  |
|----------------------------|------------------------------------------|--|--|--|--|--|--|
| Delete Pre-Existing        | Panels                                   |  |  |  |  |  |  |
| Use Favorites              |                                          |  |  |  |  |  |  |
| Prefered Panels:           | ARP, nLight (When Possible)              |  |  |  |  |  |  |
| Prefered Voltage:          | MVOLT, 120-277V (When Possible)          |  |  |  |  |  |  |
| Prefered Door Type:        | HLK, Hinge Locking (Always)              |  |  |  |  |  |  |
| Prefered Mounting:         | SM, Screw Cover (Always)                 |  |  |  |  |  |  |
| Include DTC:               | No, Internal Digital Time Clock (Always) |  |  |  |  |  |  |
|                            | OK Cancel                                |  |  |  |  |  |  |

#### Figure 60: Auto Panel Schedule Generator

Once the options have been selected, click OK to generate a panel schedule. After completing the process, the audit panel will activate showing what changes have occurred, indicating if new panels were added to the design and for which relay zones. A new Relay Panels section will also be added to the Project Explorer, as well as a new Relay Panels print page, detailing the panel(s) added to the design. To view the newly created Panel Schedule, select a panel device and click "Panel Schedule" on the Design tab. Alternatively, select the panel device and click the "View Panel Schedule" button in the device properties.

# Sequence of Operations

| File Sequence Of G                                                                                                    | perations             |                         |                                                      |                                  |                 |                                      |                          |                 |                |            |               |                     |                    |         |                             |                   |                   |           |       | Online 💽                                                            |
|----------------------------------------------------------------------------------------------------|-----------------------|-------------------------|------------------------------------------------------|----------------------------------|-----------------|--------------------------------------|--------------------------|-----------------|----------------|------------|---------------|---------------------|--------------------|---------|-----------------------------|-------------------|-------------------|-----------|-------|---------------------------------------------------------------------|
| 🚊 🚊 🖮                                                                                                    |                       |                         |                                                      |                                  | F               | S. C                                 |                          |                 |                |            |               |                     |                    |         |                             |                   |                   |           |       |                                                                     |
| Import Export Delete                                                                                                    | Add Copy Delete Merge | Copy Cut Paste C<br>Sel | Clear<br>lected                                      | Column                           | s Notes         | Generate Regen<br>• Labels           |                          |                 |                |            |               |                     |                    |         |                             |                   |                   |           |       |                                                                     |
| Sequence Of Operations                                                                                                    | Row                   | Cells                   |                                                      | Vi                               | ew              | Advanced                             |                          |                 |                |            |               |                     |                    |         |                             |                   |                   |           |       |                                                                     |
| Project                                                                                                    | E= :                  | SOO Table × 🗱 Backbone  | 🗱 Des                                                | ign 1                            |                 |                                      |                          |                 |                |            |               |                     |                    |         |                             |                   |                   |           |       |                                                                     |
|                                                                                                    |                       | (                       | OCCUPA                                               | NCY SEN                          | SOR             | TIME CLOCK                           |                          |                 | WA             | LL SWI     | тсн           |                     | DAYLI              | GHT SE  | NSOR                        |                   | OTHE              | २         |       |                                                                     |
| SOC Table<br>SOC Assignment<br>SOC Assignment<br>Keynotes<br>Backbone<br>Controls (4)<br>Luminaires (0)<br>Rooms (0)<br>Zones (0) | Labe                  | 1 500                   | VACANCY MODE (MANUAL ON)<br>OCCUPANCY MODE (AUTO ON) | SENSOR TIME OUT PERIOD (MINUTES) | DUAL TECHNOLOGY | schedule of Time<br>schedule of Time | SCHEDULE OVERRIDE SWITCH | MANUAL (ON/OFF) | MANUAL DIMMING | KEY SWITCH | SCENE CONTROL | GRAPHIC TOUCHSCREEN | SWITCHING (ON/OFF) | DIMMING | TARGET LIGHTING LEVELS (FC) | EXTERIOR LOCATION | PLUG LOAD CONTROL | NETWORKED | NOTES | NARATIVE                                                            |
| Phases (0)                                                                                                    | C                     | Conference Room         | 1                                                    | 10                               | 1               |                                      |                          |                 | 1              |            | 1             |                     |                    |         | 0                           |                   |                   |           |       | 🔒 When occupant enters space, lights shall remain off until manuall |
| 4 🎇 Design 1                                                                                                    | L                     | Open Office Daylight    | /                                                    | 10                               | 1               |                                      |                          |                 | 1              |            |               |                     |                    | 1       | 0                           |                   |                   |           |       | G When occupant enters space, lights shall remain off until manualI |
| Controls (49)                                                                                                    | м                     | Private Office          | 1                                                    | 10                               | 1               |                                      |                          |                 | 1              |            |               |                     |                    |         | 0                           |                   |                   |           |       | 🔒 When occupant enters space, lights shall remain off until manuall |
| <ul> <li>Euminaires (107)</li> <li>Booms (8)</li> </ul>                                                                           | N                     | Private Office Daylight | /                                                    | 10                               | 1               |                                      |                          |                 | 1              |            |               |                     |                    | 1       | 0                           |                   |                   |           |       | G When occupant enters space, lights shall remain off until manualI |
| Zones (0)                                                                                                    | 0                     | Restroom                | 1                                                    | 10                               | 1               |                                      |                          | 1               |                |            |               |                     |                    |         | 0                           |                   |                   |           |       | G When occupant enters space, occupancy sensor shall automatic      |
| Phases (2)                                                                                                    |                       |                         |                                                      |                                  |                 |                                      |                          |                 |                |            |               |                     |                    |         |                             |                   |                   |           |       |                                                                     |

#### Figure 61: Sequence of Operations Manager

The Sequence of Operations designer allows you to fill out a matrix of space types (rows) and behaviors (columns). There are several default space types provided for convenience as well as a standard set of columns. If you select a row, below the grid you can type out (or paste in) a text description.

You can delete a space type by right clicking the row header and selecting 'Delete Row'. You can add a row by just typing in a new Space type name.

You can add, reorder, and delete columns. Added columns can either be check boxes or text based, eg time fields.

SOO rows can be saved as part of template files. Simply start a blank file, edit the SOO grid to match space types that show up in your region/code set, save your SOO changes, then save your project as template (described in 8 Project Templates) and any files created with that template will start with those saved SOO space types.

The SOO matrix can be placed onto print pages in the print page designer. If you create a submittal, the SOO descriptions can be included as part of the submittal PDF.

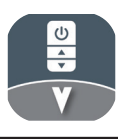

| Start<br>Open<br>Save<br>Save As                                      | Subm                                                                                                    | Page Numbers | Common Pages Select All Cover Table of Contents Amproval Worksheet                                                                                                    | Bill Of Ma<br>Group By Des<br>Controls                                    | ign | Services Wiring | P | review                              |                    |                                            | Bill Of Materia                                    | als                                                                                                    |                           |
|-----------------------------------------------------------------------|----------------------------------------------------------------------------------------------------|--------------|----------------------------------------------------------------------------------------------------|---------------------------------------------------------------------------|-----|-----------------|---|-------------------------------------|--------------------|--------------------------------------------|----------------------------------------------------|----------------------------------------------------------------------------------------------------|---------------------------|
| Purge<br>Project<br>Import<br>Export<br>Compare<br>Print<br>Submittal | Pages (22) Select All Common Pages 12 of 16 selected Supplemental 0 of 1 selected Design Pages 0 of 1 selected Refers 0 of 2 selected | d<br>0<br>0  | Responses to Submittal Comments     Product Notes     Product Notes     Product Notes     Orts Schedule     Contrait Service Request Form     Controls Warranty     Bill of Materials (external)     Bill of Materials     Cancoda Femplate     Sequence of Concrations Matrix | <ul> <li>✓ All Designs</li> <li>✓ Backbone</li> <li>✓ Design 1</li> </ul> | S   |                 |   | Project N<br>Project #<br>Location: | ame: Test<br>:     |                                            | Bill Of Mate                                       | rials                                                                                                    | 12/4/2023                 |
| Cloud Sync<br>Help<br>Settings                                        | nLight Section     3 of 4 selected     Spec Sheets     Room Summarie                                                                  | es           | Sequence of Operations Narrative     Sequence of Operations     Assignments                                                                                                    |                                                                           |     |                 |   | Backbone<br>Label<br>BG1<br>SC2     | Quantity<br>3<br>1 | Catalog<br>NBRG 8 KIT<br>NECY MVOLT ENC NW | Category<br>System Controller<br>System Controller | Description<br>nLight Bridge, Kit<br>nLight Eclypse, 120-277 VAC, Enclosure for                                                                                                    | Brand<br>nLight<br>nLight |
| Exit                                                                  |                                                                                                    |              |                                                                                                    |                                                                           |     |                 |   | Design 1<br>Label                   | Quantity           | GFXK Catalog NRP16 D EEP                   | Category                                           | nLight ECLYPSE, No Wi-Fi, nGWY2 GFX and<br>PS 150 Power Supply  Description  Dever(Relay Ref: Occurate)                                                                                                    | Brand                     |
|                                                                       |                                                                                                    |              |                                                                                                    |                                                                           |     |                 |   | 051                                 | 17                 | NCM PDT 10                                 | Sensor                                             | Tomes ready Path, occupancy confidence<br>Dimming, External Fault Protection<br>Low Voltage Celling Mount Sensor, Passive<br>Dual Technology, Small Motion / Standard<br>Range 360° Lens<br>Low Voltage Celling Mount Sensor, Passive | nLight                    |
|                                                                       |                                                                                                    |              |                                                                                                    |                                                                           |     |                 |   | PC1                                 | 2                  | NCM ADCX                                   | Sensor                                             | Dual Technology, Large Motion / Extended<br>Range 360° Lens<br>Low Voltage Celling Mount Sensor,<br>Photocontrol w/ Auto Dimming; No Wires                                                                                            | nLight                    |

Figure 62: Submittal Generator

From the backstage area you can access the Submittal Generator. The Submittal Generator allows users to create a combined PDF with table of contents and cover. Submittals have several predefined pages such as notes, drawings, product information. You can add additional PDF documents by right clicking and then selecting Add PDF. You can rename a page, which will change how it appears in the table of contents, but double clicking its name, or right clicking and selecting the edit option. Selecting an item will load the appropriate editor to the right of the main list as appropriate. Items with a red X to the right are missing information, eg no PDF file selected, and will not be included in the final report.

Changes to your submittal settings are saved when you save your project.

# **Backup files**

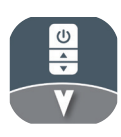

We now create a backup file when you save over a project file. A .vcbk file is your vsp file that would have been overwritten. So a .vcbk file is one save behind your current .vsp file. To open a .vcbk file, simply change its file extension from .vcbk to .vsp and double click the file to open.

It is also possible to recover projects from the temporary location they are unzipped into when you open a file. When a file is opened, a temporary directory is created, and the .vsp file is unzipped into the temp file. The temp files can be found here C:\ProgramData\Visual Controls 2017\OpenProjects. These files represent the state of the file when it was opened. The folders are named P\_[Project name]\_[random number]. So if you don't have a .vcbk file, and your .vsp file is corrupted or missing, you can go to the OpenProjects directory and attempt to recover from the temp file (if you have opened the file within the last 10 days). A temp directory is created for each open of the file.

To turn a temp directory back into a .vsp file, open the project directory (named P\_[Project name]\_[random number]) so you see several subfolders, .bin files, .xml files ect. Then select all of the files and right click, Send To, Compressed "Zip file". Then change the created .zip file extension to .vsp.

# **Cloud Sync**

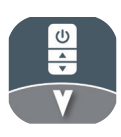

### **Uploading Files to the Visual Cloud**

With the integration of the Visual Cloud portal, Visual Installer mobile app, and Visual Controls software, users can now save project files to the cloud, allowing for multiple users to contribute to a central file and for on-site project management via the Visual Installer mobile app (**Figure 63**). Before a user can upload a project to the cloud, the user's Visual Installer account must be associated with an organization.

- 1. Download and launch Visual Installer from the iOS App Store or Android Google Play Store.
- 2. Create an account or log in to Visual Installer using an existing CLAIRITY+ login.
- 3. Request access to a Visual Cloud organization by contacting the organization's admin or VisualSupport@AcuityBrands.com, identifying what organization you should be added to, and providing the user account created in Step 2.

| $\bigcirc$ |                                                                                                    |
|------------|----------------------------------------------------------------------------------------------------|
| Start      | Cloud Sync                                                                                                    |
| Open       | Use the Visual Cloud to share your design with others. Upload your project to create a site-specific OR code that electricians and field service         |
| Save       | engineers can scan with the Visual Installer mobile app, allowing them to access your floor plans, product locations, risers, and other project details. |
| Save As    | Status - Project Previously Uploaded                                                                                                    |
| Purge      | Update Project                                                                                                    |
| Project    |                                                                                                    |
| Import     | Site Access QR Code                                                                                                    |
| Export     |                                                                                                    |
| Compare    |                                                                                                    |
| Print      |                                                                                                    |
| Submittal  |                                                                                                    |
| Cloud Sync |                                                                                                    |
| Help       |                                                                                                    |
| Settings   | Expires: 1/28/2024 •                                                                                                    |
| Exit       |                                                                                                    |

Figure 63: Cloud Sync Menu

Once a user has access to an organization, the user can upload a project to the cloud by following the below steps.

- 1. From the Cloud Sync section of the File menu, press the Upload Project button (Figure 64).
- 2. Select the organization to which you want to upload your project.
- 3. Press the Upload Project button.
- 4. If this is your first attempt to upload a project, you will be prompted to enter your login credentials. DO NOT USE SSO. Log in using the username and password used to log into Visual Installer.

Visual Controls will then upload project floor plans, product locations, connections, risers, room labels, and other project details from the project's design pages to the cloud.

**Note:** Specific, uncleared audit flags can affect data uploads. Users should resolve issues where room IDs are duplicated, where rooms overlap, or "Connection not supported by rules" audits before uploading projects to the cloud.

| Cloud Sync                                                                                                    |
|----------------------------------------------------------------------------------------------------|
| Use the Visual Cloud to share your design with others. Upload your project to create a site-specific QR code that electricians and field service<br>engineers can scan with the Visual Installer mobile app, allowing them to access your floor plans, product locations, risers, and other project details. |
| Status                                                                                                    |
| Upload Project                                                                                                    |

Figure 64: Cloud Sync Menu

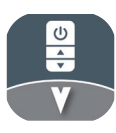

### File Access Using QR Codes

After sites have been added uploaded to the cloud, a site-specific QR code is generated and can be viewed in the Cloud Sync section (**Figure 64**), the project's title block, or the submittal cover page (**Figure 65**). The QR code can be scanned via the Visual Installer mobile app, which will then allow the user 48-hour access to the project's details that were uploaded to the cloud. Access can then be extended by scanning the QR code again or by adjusting a user's access expiration via the Visual Cloud portal.

Project QR codes come with an automatic expiration date, which can be extended for up to six months whenever needed. When a QR code expires, its appearance remains the same, but access to the associated project data is restricted. Extending the QR code renews access without altering the code itself.

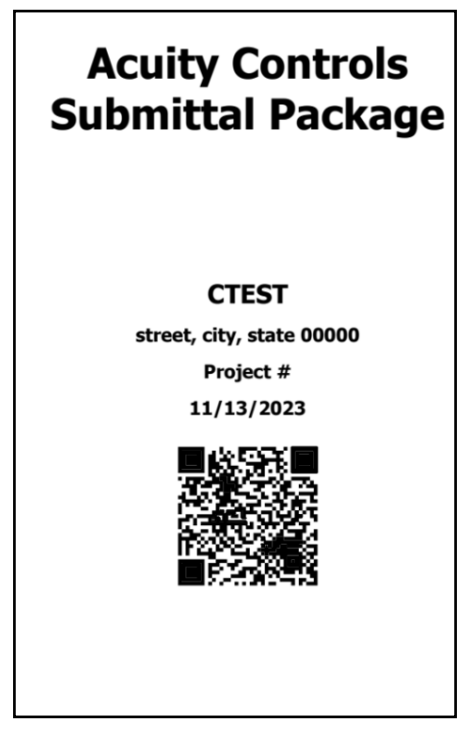

Figure 65 : Cover Page

The Status section above the QR code will display "Project Previously Uploaded" if changes have been made in the project that have not been uploaded to the cloud. Press the Update Project button to update the cloud record. "Update Complete" will appear when the file has successfully uploaded.

### **Syncing Changes with the Cloud**

When changes have been made to the Visual Controls file, users will need to select Update Project from the cloud sync section for the changes to appear in the Visual Installer mobile app. Once updated, Visual Installer will reflect any synchronized changes within thirty seconds.

After uploading a project, every time the file is opened in Visual Controls you will be prompted to either continue working on the cloud sync version of the project, or you can work on the project as a copy of the original, breaking the cloud connection of the file moving forward.

### Syncing Changes with the Cloud (cont.)

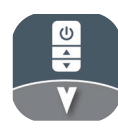

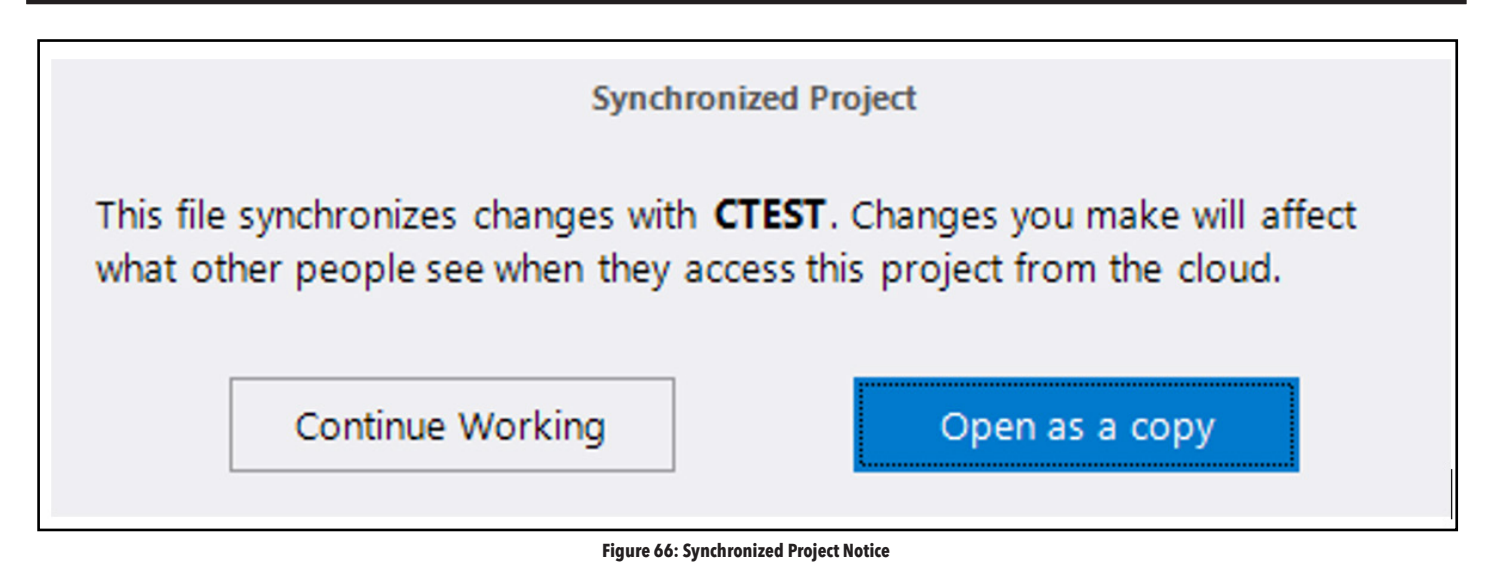

**Continue Working** - clicking this button will synchronize the Visual Controls file with the most recent project record in the Visual<sup>™</sup> Cloud -- downloading any installation notes, conflicts, and design changes. If you're opening a design to make adjustments or to iterate due to change orders or addendums, you should press Continue Working. This will maintain the design's connection with the cloud and allow you to save a local copy that contains changes that may or may not be synced when you press Update. Changes will not be uploaded to the cloud unless you click the Update button, so a user can have many local copies and can press Update using any one of the local copies once the design changes are approved.

**Create Copy** - clicking this button will allow a user to disconnect the design from what has been saved in the Visual Cloud. A user will be prompted to save their file under a new name after clicking this button, and the internal flag that associates this project with the Visual Cloud will be removed. Create Copy is best used when files from a previous design need to be referenced while building a new design but will eventually be deleted. If the backgrounds and product locations are going to be kept, Continue Working should be pressed.

Changes made in the Visual Installer mobile app will be saved immediately in the cloud and are reflected in the Visual Controls file the next time it is opened.

### **Conflict Generation**

If changes are made simultaneously in the Visual Controls software and the Visual Installer mobile app, you run the risk of creating a conflict. Conflicts can occur when changes to a Visual Controls file are saved locally but not yet updated in the cloud while changes are being made in the Visual Installer mobile app. In such a case, the next time the project is opened in Visual Controls, the conflict window will have a user choose between keeping the version that was saved locally or to keep the version saved in the cloud. A user will need to choose one or the other for each conflict.

### Site Notes

Changes in the Visual Installer mobile app will generate Site Notes in the project file, which are accessible from the left side panel (Figure 67). Notes will describe the change that was made, who made the change, and the device or room that was affected (Figure 68).

### Site Notes (cont.)

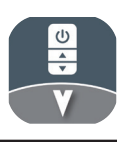

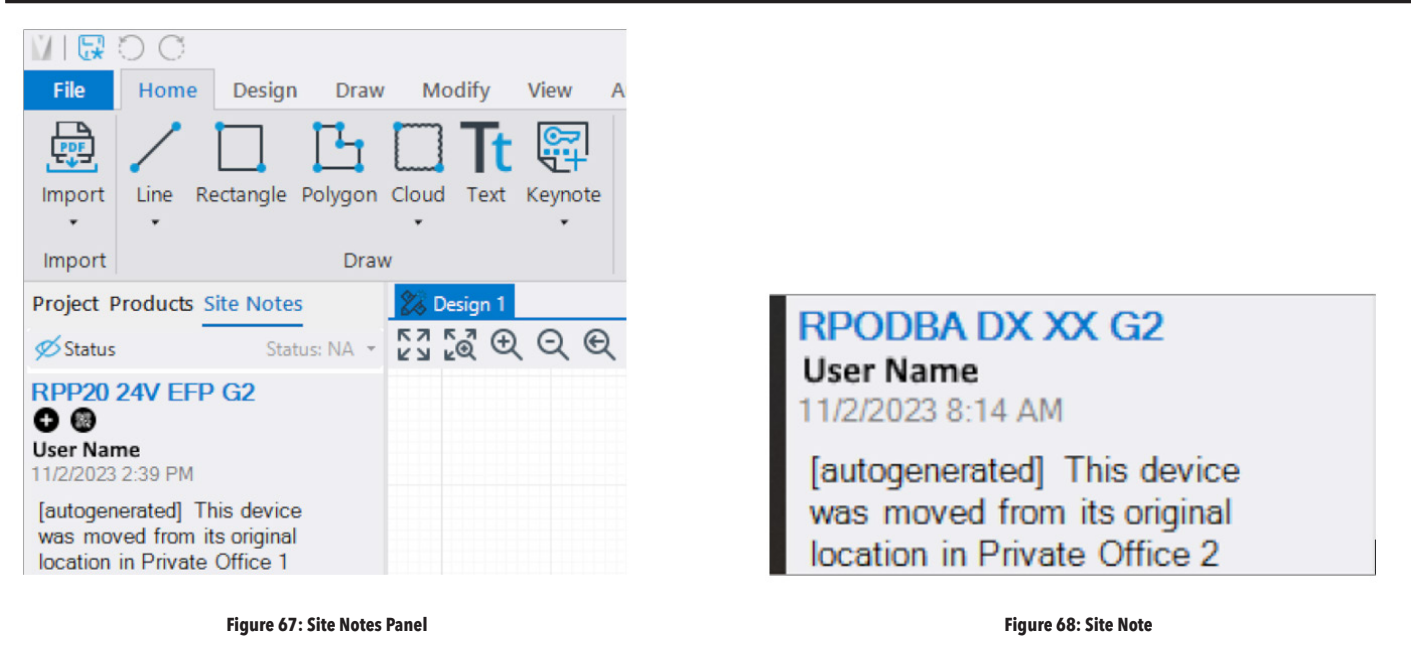

Selecting a note from the list will zoom in to focus on the associated device or room and will open the entity's properties menu. Similarly, selecting a device or room in the design will filter the site notes section to only include associated notes (Figure 69).

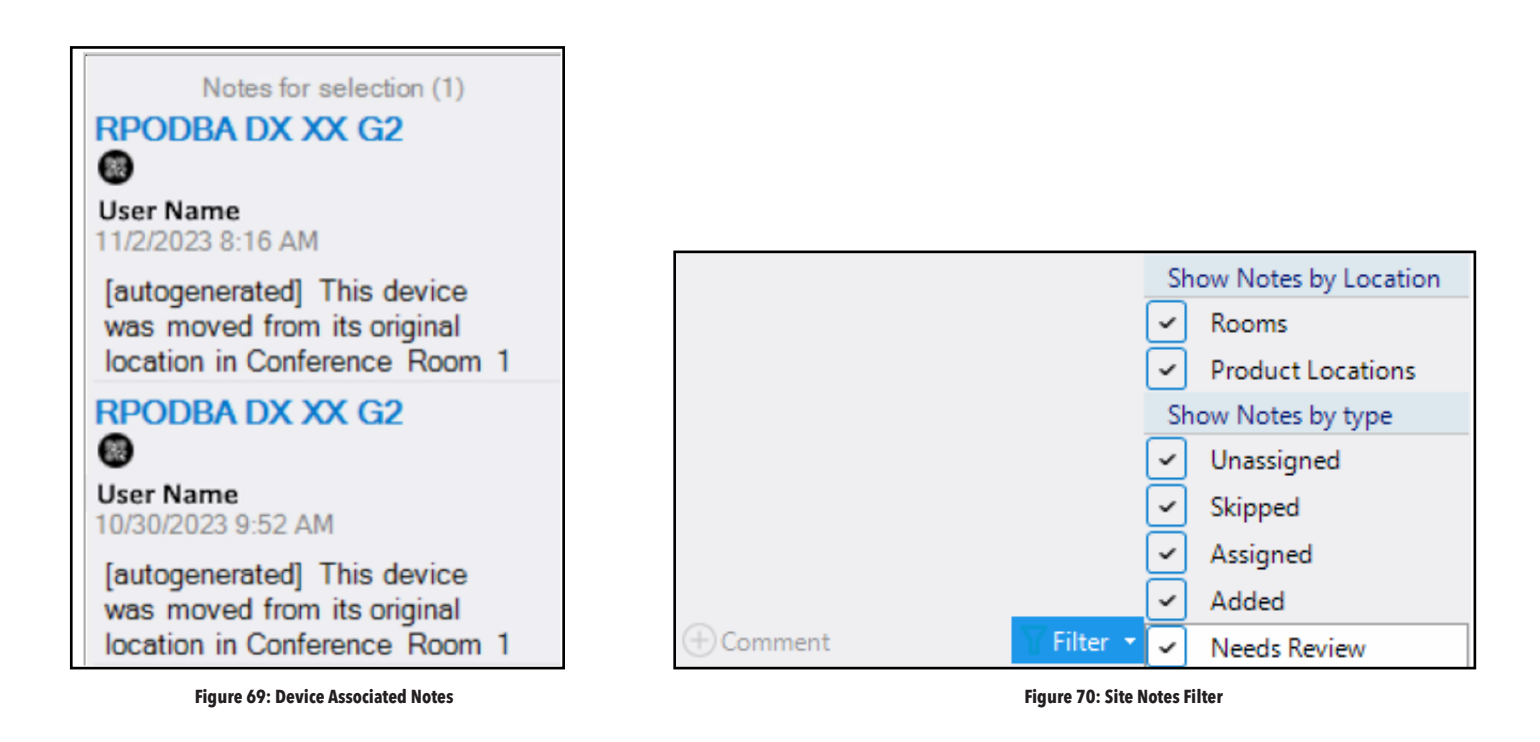

Use the filter option at the bottom of the Site Notes to limit the types of notes visible on the panel.

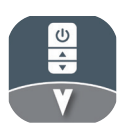

### Site Notes (cont.)

With a device or room selected in the design, use the Comment option on the bottom left of the panel to add site notes to the list. Added site notes will continue to be associated with the selected device or room. Added site notes are viewable in the Project Notes section of the Visual Installer mobile app.

Select the Status icon at the top of the panel to view a graphical representation of the changes in the design (Figure 71). Icons representing the changes that appear above the Site Note will be displayed on the associated devices in the design.

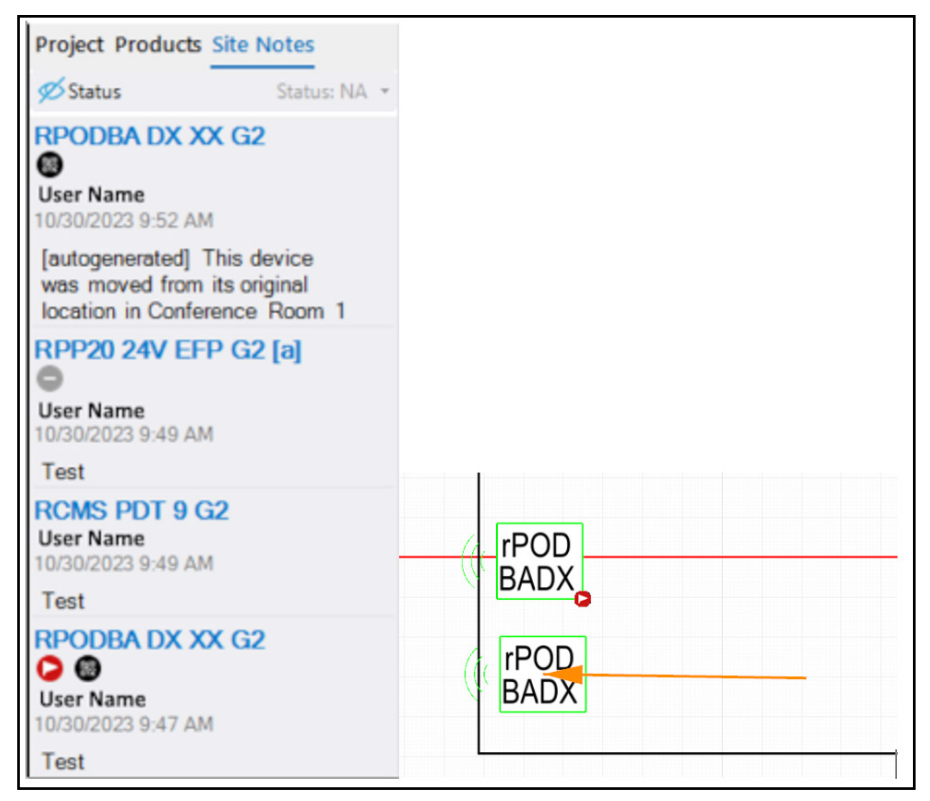

Figure 71: Site Note Status Icons

#### **Auto-generated Site Notes**

Auto-generated Site Notes and their associated icons can be found in the table below (Figure 72).

| Devices have been moved                                          | rPOD<br>BADX | Devices Added      | Ð          |
|------------------------------------------------------------------|--------------|--------------------|------------|
| Devices have been scanned or assigned<br>ID numbers by installer | ***          | Devices Installed  | Ø          |
| Devices flagged for review                                       |              | Devices Programmed | $\bigcirc$ |
| Device installation skipped                                      | 0            | Devices Grouped    |            |

Figure 72: Autogenerated Site Note Reference

### Viewing Product ID's

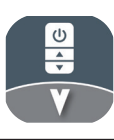

View Unique Device IDs assigned in the Visual Installer mobile app using the Serials option under the View tab.

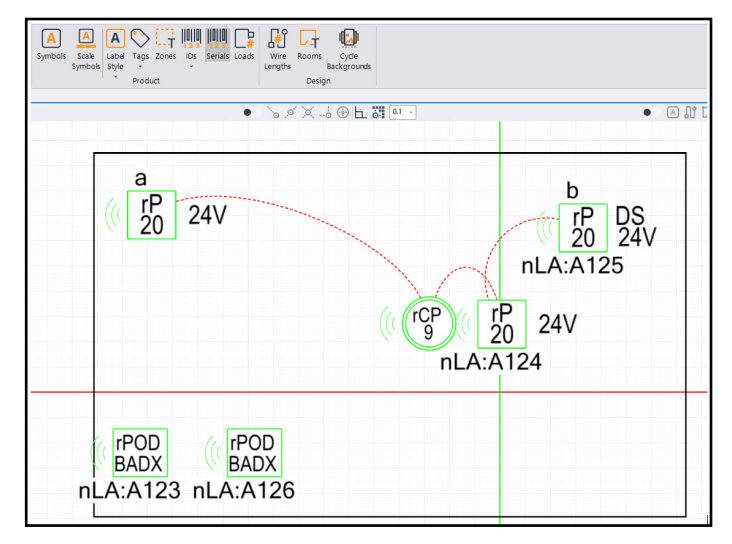

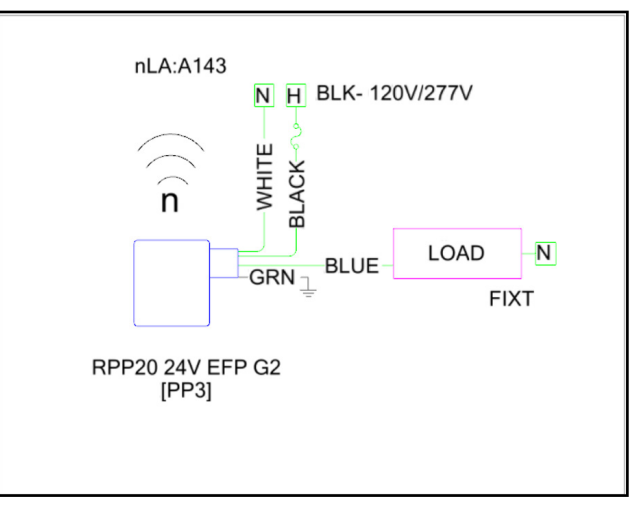

Figure 73: Serial Number View Active

Figure 74: Riser Diagram

Assigned Device ID's will also show on barcode template pages in submittals and will show on riser diagrams.

### **Opening Cloud Synced Files**

Once a project is uploaded, other users can locate the file stored in the cloud by using the Cloud Search option on the Open tab to search sites in the current organization. Use the Filter box at the top to limit visible sites by keyword.

| Select Site to Open                     |                        |                          |    |  |  |  |  |  |
|-----------------------------------------|------------------------|--------------------------|----|--|--|--|--|--|
| Filter 🗙                                | Lear                   | n more about Organizatio | ns |  |  |  |  |  |
| Name                                    | Location               | Contact                  | -  |  |  |  |  |  |
| 🗁 Acuity Brands D4i Default             |                        |                          |    |  |  |  |  |  |
| 🗆 🛅 Acuity Brands Facilities            |                        |                          |    |  |  |  |  |  |
| 🖽 🛅 Engineering                         |                        |                          |    |  |  |  |  |  |
| 🔁 QA Engineering                        |                        |                          |    |  |  |  |  |  |
| 🔀 Beta Test Site                        | SNELLVILLE, Georgia 30 | Jimi Mark                |    |  |  |  |  |  |
| 🗱 GPF                                   | Guadalupe, NL, Mexico  | Jimi Mark                |    |  |  |  |  |  |
| 28 ISF                                  | DECATUR, Ohio 30035,   | Jimi Mark                |    |  |  |  |  |  |
| 🗁 Acuity Brands LTG Canada (968)        |                        |                          |    |  |  |  |  |  |
| 🖽 🗁 Acuity Brands Sales Samples         |                        |                          |    |  |  |  |  |  |
| 🗁 Acuity Brands Servicios SA DE (406)   |                        |                          |    |  |  |  |  |  |
| 🗁 Acuity Brands Servicios SA DE C (404) |                        |                          |    |  |  |  |  |  |
| 🗁 Acuity Brands Servicios SA DE C (405) |                        |                          |    |  |  |  |  |  |
|                                         |                        |                          | Ŧ  |  |  |  |  |  |
| No project d                            | ata for ISE            |                          |    |  |  |  |  |  |
| No project d                            |                        |                          |    |  |  |  |  |  |

Figure 75: Organization Search